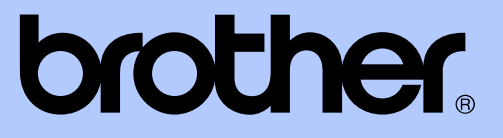

# LAAJEMPI KÄYTTÖOPAS

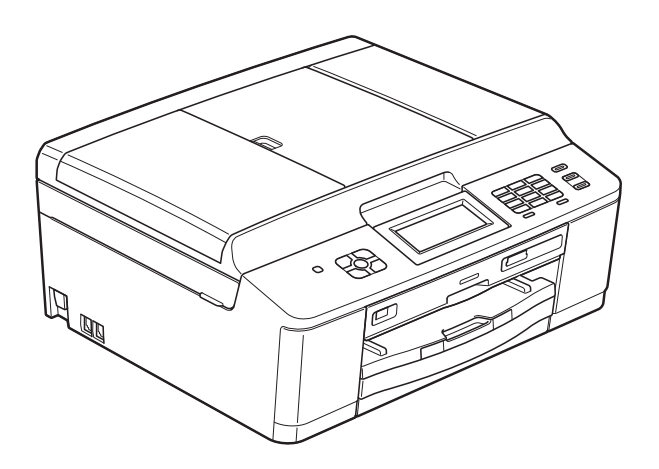

## MFC-J825DW DCP-J925DW

Versio 0

## Käyttöoppaat ja niiden sijainti

| Mikä opas?                        | Mitä se sisältää?                                                                                                    | Missä se on?                                               |
|-----------------------------------|----------------------------------------------------------------------------------------------------|------------------------------------------------------------|
| Tuotteen turvaohjeet              | Lue tämä opas ensin. Lue turvaohjeet ennen<br>laitteen käyttöönottoa. Tästä oppaasta löydät<br>tavaramerkkeihin ja lain mukaisiin rajoitteisiin<br>liittyvät tiedot.                                                                                                    | Painettu / laatikossa                                      |
| Pika-asennusopas                  | Noudata laitteen käyttöönottoa sekä<br>ohjainten ja ohjelmistojen asennusta koskevia<br>ohjeita, jotka käsittelevät käyttämääsi<br>käyttöjärjestelmää ja yhteystyyppiä.                                                                                                  | Painettu / laatikossa                                      |
| Käyttöopas                        | Sisältää perusohjeet faksausta (vain<br>MFC-J825DW), kopiointia, skannausta ja<br>PhotoCapture Center™ -toimintoja sekä<br>tarvikkeiden vaihtoa varten. Katso<br>vianetsintäohjeita.                                                                                     | Painettu / laatikossa                                      |
| Laajempi käyttöopas               | Lue lisätoiminnoista: faksaus (vain<br>MFC-J825DW), kopiointi, suojaominaisuudet<br>(vain MFC-J825DW) ja raporttien tulostus.<br>Säännöllisen kunnossapidon ohjeet.                                                                                                    | PDF-tiedosto /<br>CD-ROM                                   |
| Ohjelmiston käyttöopas            | Ohjeet tulostusta, skannausta,<br>verkkoskannausta, PhotoCapture Center™<br>-toimintoja, etäasetusta (vain MFC-J825DW),<br>PC-Fax-toimintoa (vain MFC-J825DW),<br>levytulostusta, verkkopalveluja (skannaus) ja<br>Brother ControlCenter -apuohjelman käyttöä<br>varten. | PDF-tiedosto /<br>CD-ROM                                   |
| Verkkosanasto                     | Tämä opas antaa perustietoja<br>Brother-laitteiden lisäverkkotoimintojen<br>käytöstä sekä selvittää yleisiä ja<br>verkkokäyttöön liittyviä termejä.                                                                                                    | PDF-tiedosto /<br>CD-ROM                                   |
| Verkkokäyttäjän opas              | Tässä oppaassa on hyödyllistä tietoa<br>Brother-laitteen kiinteiden ja langattomien<br>verkkojen asetuksista ja suojausasetuksista.<br>Oppaasta löytyy myös tietoa tuetuista<br>protokollista sekä yksityiskohtaisia vinkkejä<br>vianetsintään.                          | PDF-tiedosto /<br>CD-ROM                                   |
| Mobiili<br>tulostus-/skannausopas | Tässä oppaassa on hyödyllisiä tietoja<br>matkapuhelimessa olevien tietojen<br>tulostamisesta ja skannattujen tietojen<br>siirtämisestä Brother-laitteesta<br>matkapuhelimeen.                                                                                            | PDF-tiedosto /<br>Brother Solutions<br>Center <sup>1</sup> |

<sup>1</sup> Käy osoitteessa <u>http://solutions.brother.com/</u>.

# Sisällysluettelo

| 1 | Yleiset asetukset                                             | 1   |
|---|---------------------------------------------------------------|-----|
|   | TÄRKEÄ HUOMAUTUS                                              | . 1 |
|   | Muistiin tallennus                                            | . 1 |
|   | Automaattinen kesä- ja talviaika (vain MFC-J825DW)            | . 1 |
|   | Lepotila                                                      | 2   |
|   | Automaattinen virrankatkaisu (vain DCP-J925DW)                | . 2 |
|   | Nestekidenäyttö                                               | . 3 |
|   | Nestekidenäytön kielen vaihtaminen                            | . 3 |
|   | Taustavalon himmennysajastimen asetukset                      | . 3 |
|   | Tila-ajastin (vain MFC-J825DW)                                | . 3 |
| 2 | Suojaominaisuudet (vain MFC-J825DW)                           | 4   |
|   | Muistin suojaus                                               | . 4 |
|   | Muistin suojauksen salasanan asettaminen ja vaihtaminen       | . 4 |
|   | Muistin suojauksen ottaminen käyttöön ja poistaminen käytöstä | . 5 |
| 3 | Faksin lähettäminen (vain MFC-J825DW)                         | 6   |
|   | l ähetyksen lisävalinnat                                      | 6   |
|   | Faksien lähettäminen käyttäen useita asetuksia                | . 0 |
|   | Faksauksen lopettaminen                                       | . 0 |
|   | Kontrasti                                                     | 6   |
|   | Faksin erottelukvvvn muuttaminen                              | . 0 |
|   | Muutosten määrittäminen uusiksi oletusasetuksiksi             | 7   |
|   | Faksjasetusten palauttaminen tehdasasetuksiin                 | 7   |
|   | Lähetyksen lisätoiminnot                                      | . 8 |
|   | Faksin lähettäminen manuaalisesti                             | . 8 |
|   | Faksin lähettäminen keskustelun jälkeen                       | . 8 |
|   | Kaksoistoiminto (vain mustavalkoinen)                         | . 8 |
|   | Sarialähetys (vain mustavalkoinen)                            | . 8 |
|   | Suora lähetys                                                 | 10  |
|   | Ulkomaantila                                                  | 10  |
|   | Ajastettu faksaus (vain mustavalkoinen)                       | 11  |
|   | Ajastettu keräyslähetys (vain mustavalkoinen)                 | 11  |
|   | Jonossa olevien töiden tarkistaminen ja peruuttaminen         | 11  |
|   | Pollauksen esittely                                           | 12  |
|   | Pollauslähetys (vain mustavalkoinen)                          | 12  |
|   |                                                               |     |

| 4 | Faksin vastaanottaminen (vain MFC-J825DW)              | 14 |
|---|--------------------------------------------------------|----|
|   | Vastaanotto muistiin (vain mustavalkoinen)             | 14 |
|   | Paperi loppu -vastaanotto                              | 14 |
|   | Faksien edelleenlähetys                                |    |
|   | Faksien tallennus                                      | 15 |
|   | Faksin tulostaminen muistista                          | 15 |
|   | PC-Fax-vastaanotto (vain Windows <sup>®</sup> )        |    |
|   | Vastaanotto muistiin -toimintojen poistaminen käytöstä | 17 |
|   | Vastaanotto muistiin -toimintoien muuttaminen          |    |
|   | Kaukonouto                                             |    |

| Kauko-ohjaustunnuksen ottaminen käyttöön        | 18 |
|-------------------------------------------------|----|
| Kauko-ohjaustunnuksen käyttäminen               | 18 |
| Faksin kaukokomennot                            | 19 |
| Faksiviestien noutaminen                        | 20 |
| Faksien edelleenlähetysnumeron muuttaminen      | 20 |
| Vastaanoton lisätoiminnot                       | 21 |
| Vastaanotetun faksin tulostaminen pienennettynä | 21 |
| Pollauksen esittely                             | 21 |
| Pollausvastaanotto                              | 21 |
|                                                 |    |

## Numeroiden valitseminen ja tallentaminen (vain MFC-J825DW)

| Puhelut                                                              | 24 |
|----------------------------------------------------------------------|----|
| Lisävalintatoiminnot                                                 | 24 |
| Pikanumeroiden yhdistäminen                                          | 24 |
| Muita tapoja tallentaa numeroita                                     | 25 |
| Lyhytvalintanumeroiden tallentaminen lähtevien puhelujen perusteella | 25 |
| Ryhmien asettaminen sarjalähetystä varten                            | 26 |

#### Raporttien tulostus

| Faksiraportit (vain MFC-J825DW)   |    |
|-----------------------------------|----|
| Lähetyksen vahvistusraportti      |    |
| Faksiraportti (tapahtumaraportti) |    |
| Raportit                          | 29 |
| Raportin tulostus                 | 29 |

#### 

#### 7 Kopiointi

| Kopiointiasetukset                                             | 30 |
|----------------------------------------------------------------|----|
| Kopioinnin lopetus                                             | 30 |
| Kopiointinopeuden ja -laadun muuttaminen                       | 30 |
| Kopioitavan kuvan suurennus tai pienennys                      | 31 |
| Usean sivun kopiointi yhdelle (N in 1) tai julisteen kopiointi |    |
| (sivunasettelu)                                                | 32 |
| Henkilökortin 2 in 1 -kopiointi                                | 33 |
| Kopioiden lajittelu ADS:ää käyttämällä                         | 34 |
| Tummuuden säätö                                                | 34 |
| Musteensäästö                                                  | 34 |
| Ohuelle paperille kopiointi                                    | 35 |
| Kirjakopio                                                     | 35 |
| Vesileimakopio                                                 | 35 |
| Kaksipuolinen kopiointi                                        | 37 |
| Suosikkiasetusten määritys                                     | 38 |
|                                                                |    |

#### 8 Valokuvien tulostus muistikortilta tai USB-muistitikulta

| PhotoCapture Center™ -toiminnot                   |    |
|---------------------------------------------------|----|
| Muistikortit. USB-muistitikku ja kansiorakenteet  |    |
| Elokuvatulostus                                   |    |
| Kuvien tulostaminen                               |    |
| Sisällysluettelon (pikkukuvien) tulostus          |    |
| Valokuvien tulostus                               | 41 |
| Valokuvatehosteet                                 | 41 |
| DPOF-tulostus                                     | 43 |
| PhotoCapture Center™ -tulostusasetukset           | 44 |
| Tulostuslaatu                                     | 44 |
| Paperiasetukset                                   | 45 |
| Kirkkauden, kontrastin ja värin säätäminen        | 45 |
| Rajaus                                            | 46 |
| Reunaton tulostus                                 | 47 |
| Päivämäärän tulostus                              | 47 |
| Muutosten määrittäminen uusiksi oletusasetuksiksi | 47 |
| Kaikkien asetusten palauttaminen tehdasasetuksiin | 48 |
| Skannaus muistikorttiin tai USB-muistitikulle     | 48 |
| Automaattinen rajaus                              | 48 |
| Uuden oletusasetuksen asettaminen                 | 50 |
| Tehdasasetusten palauttaminen                     | 50 |
|                                                   |    |

#### 9 Valokuvien tulostus kamerasta

Valokuvien tulostus suoraan PictBridge-kamerasta51PictBridge-vaatimukset51Digitaalikameran asetukset52Kuvien tulostus53DPOF-tulostus53Valokuvien tulostus suoraan digitaalisesta kamerasta (ilman PictBridge-toimintoa)54Kuvien tulostus54

#### 30

39

iv

51

| Α        | Säännöllinen kunnossapito          | 55 |
|----------|------------------------------------|----|
|          | Laitteen puhdistus ja tarkastus    |    |
|          | Laitteen ulkopuolinen puhdistus    |    |
|          | Laitteen tulostinalustan puhdistus |    |
|          | Paperinsyöttötelojen puhdistus     |    |
|          | Paperinnostotelojen puhdistus      |    |
|          | Väriaineen määrän tarkistus        |    |
|          | Laitteen pakkaus ja lähetys        |    |
| В        | Sanasto                            | 62 |
| <b>^</b> | Hakomisto                          | 66 |

v

Yleiset asetukset

## TÄRKEÄ HUOMAUTUS

- Tässä oppaassa käytetään MFC-J825DW:n nestekidenäytön viestejä, ellei muuten ilmoiteta.
- Tämän käyttöoppaan useimmissa kuvissa on MFC-J825DW-malli.

## Muistiin tallennus

#### (Vain MFC-J825DW)

Valikkoasetukset ovat pysyvästi tallennettuina, eivätkä ne häviä sähkökatkon aikana. Väliaikaiset asetukset (esimerkiksi ulkomaantila) häviävät. Jos olet valinnut asetuksen Aseta uusi oletus FAX-, SCAN- tai PHOTO-asetuksiksi, nämä asetukset eivät häviä. Lisäksi laite säilyttää sähkökatkon aikana päivämäärän ja kellonajan sekä ohjelmoidut faksin ajastintyöt (esimerkiksi ajastettu faksi) enintään 24 tunnin ajan.

(Vain DCP-J925DW)

Valikkoasetukset ovat pysyvästi tallennettuina, eivätkä ne häviä sähkökatkon aikana. Jos olet valinnut asetuksen Aseta uusi olet.

(Aseta uusi oletus), Valokuva-ja Skannaa-tilojen asetukset eivät häviä. Väliaikaiset asetukset häviävät.

## Automaattinen kesä- ja talviaika (vain MFC-J825DW)

Voit säätää laitteen siirtymään automaattisesti kesä- ja talviaikaan. Kello siirtyy tällöin keväällä yhden tunnin eteenpäin ja syksyllä yhden tunnin taaksepäin. Varmista, että olet säätänyt päivämäärän ja ajan oikein Pvm&Aika-asetuksessa.

- 1 Paina Valikko.
- 2 Näytä Yleiset aset. painamalla ▲ tai ▼.
- **3** Paina Yleiset aset.

Näytä Auto kesäaika painamalla ▲ tai ▼.

- 5 Paina Auto kesäaika.
- 6 Paina Ei (tai Kyllä).
- 7 Paina Stop/Exit.

## Lepotila

On mahdollista määrittää, kuinka kauan laite pysyy valmiustilassa ennen lepotilaan siirtymistä (1-60 minuuttia). Ajastin käynnistyy uudelleen, jos laitetta käytetään.

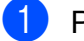

Paina Valikko.

- Näytä Yleiset aset. painamalla **▲** tai **▼**.
- 3 Paina Yleiset aset.
- Näytä Lepotila painamalla ▲ tai ▼.
- 5 Paina Lepotila.
- 6 Valitse aika, jonka laite odottaa valmiustilassa ennen lepotilaan siirtymistä, painamalla 1 min, 2 min, 3 min, 5 min, 10 min, 30 min tai 60 min.
  - Paina Stop/Exit.

## Automaattinen virrankatkaisu (vain DCP-J925DW)

Automaattinen virrankatkaisutoiminto katkaisee laitteesta virran tunnin kuluttua lepotilaan siirtymisestä. Kun asetus on Ei, laitteen virta ei katkea automaattisesti.

Huomaa, että laitteen virta ei katkea automaattisesti seuraavissa tapauksissa:

- Laite on kytketty kiinteään verkkoon.
- Laite on kytketty langattomaan verkkoon.
- WLAN on valittuna Verkkoliitäntä asetuksessa.
- 1 Paina Valikko.
- 2 Näytä Yleiset aset. painamalla **▲** tai **▼**.
- 3 Paina Yleiset aset.
  - Näytä Autom. sammutus painamalla **▲** tai **▼**.
- 5 Paina Autom. sammutus.
- Paina Kyllä (tai Ei).
- Paina Stop/Exit.

## Nestekidenäyttö

#### Nestekidenäytön kielen vaihtaminen

Nestekidenäytön kielen voi vaihtaa.

- Paina Valikko.
- Näytä Perusasetukset painamalla **▲** tai **▼**.
- **3** Paina Perusasetukset.
- 4 Näytä Kielivalinta painamalla ▲ tai ▼.
- 5 Paina Kielivalinta.
- Valitse kieli.
- 7 Paina Stop/Exit.

#### Taustavalon himmennysajastimen asetukset

Voit asettaa ajan, jonka nestekidenäytön taustavalo palaa viimeisen näppäimen painamisen jälkeen.

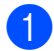

1 Paina Valikko.

2) Näytä Yleiset aset. painamalla **▲** tai **▼**.

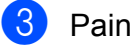

- 3 Paina Yleiset aset.
- 4 Näytä Näytön asetus painamalla **▲** tai **▼**.

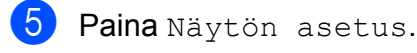

- 6 Paina Himm.ajastin.
  - Paina 10 sek, 20 sek, 30 sek tai Ei.
  - Paina Stop/Exit.

## Tila-ajastin (vain MFC-J825DW)

Laitteen ohjauspaneelissa on neljä väliaikaisen tilan näppäintä: FAX, SCAN, **COPY** ja **PHOTO**. Voit muuttaa aikaa, jonka kuluttua laite siirtyy takaisin faksaustilaan viimeisen skannaus-, kopiointi- tai PhotoCapture-toiminnon jälkeen. Jos valitset Ei, laite pysyy viimeksi käytetyssä tilassa.

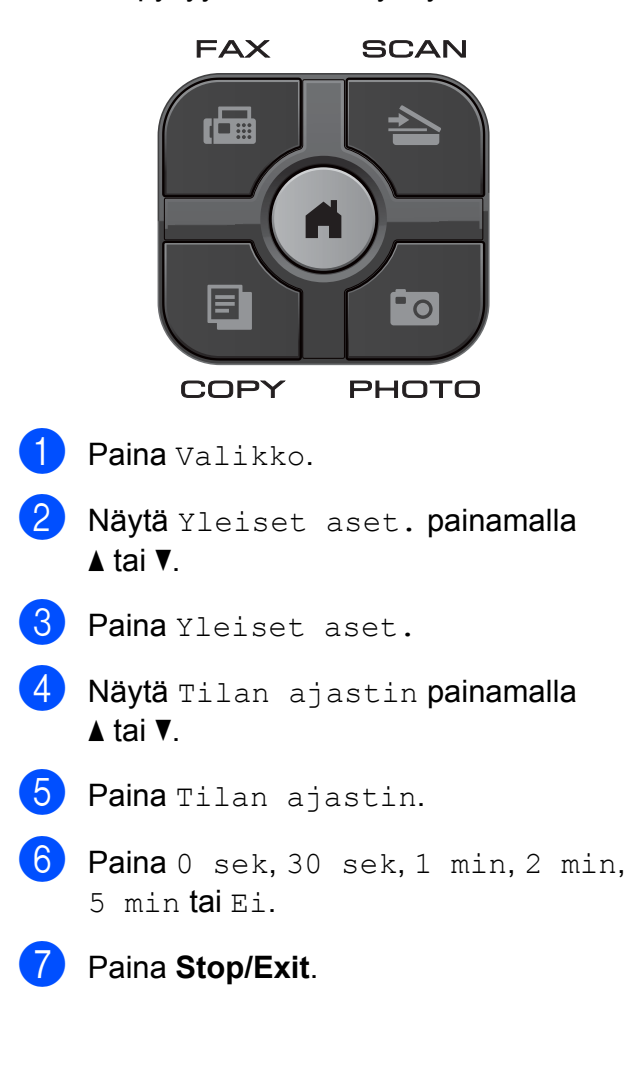

# 2

# Suojaominaisuudet (vain MFC-J825DW)

## **Muistin suojaus**

Laitteen luvaton käyttö voidaan estää muistin suojauksen avulla. Ajastettujen faksien tai pollaustehtävien ajoitusta ei voi jatkaa. Laite kuitenkin lähettää kaikki valmiiksi ajastetut faksit, vaikka muistin suojaus otetaan käyttöön, joten ne eivät häviä.

Kun muistin suojaus on käytössä, seuraavat toiminnot ovat käytettävissä:

- Faksien vastaanotto muistiin (muistikapasiteetin rajoissa)
- Faksin edelleenlähetys (jos faksin edelleenlähetys oli jo käytössä)
- Kaukonouto (jos faksitallennus oli jo käytössä)

Kun muistin suojaus on käytössä, seuraavat toiminnot EIVÄT ole käytettävissä:

- Vastaanotettujen faksien tulostus
- Faksien lähettäminen
- Kopiointi
- Tulostus tietokoneelta
- Skannaus
- PhotoCapture
- PC-Fax-vastaanotto
- Käyttö ohjauspaneelista

## 🖉 Vinkki

- Muistissa olevien faksien tulostusta varten muistin suojaus on poistettava käytöstä.
- PC-Fax-vastaanotto on poistettava käytöstä, ennen kuin muistin suojaus voidaan ottaa käyttöön.
- Jos unohdat muistin suojauksen salasanan, soita Brotherin asiakaspalveluun ja pyydä neuvoja.

### Muistin suojauksen salasanan asettaminen ja vaihtaminen

## 🖉 Vinkki

Jos olet jo asettanut salasanan, sitä ei tarvitse asettaa uudestaan.

#### Salasanan asettaminen ensimmäistä kertaa

Merkitse tunnussana huolellisesti muistiin.

- 1 Paina Valikko.
- 2) Näytä Faksaus painamalla ▲ tai ▼.
- **3** Paina Faksaus.
- Näytä Muut asetukset painamalla
   ▲ tai ▼.
- 5 Paina Muut asetukset.
- 6 Paina Muistinsuojaus.
- Näppäile nelinumeroinen salasana painamalla kosketusnäytön painikkeita. Paina OK.
- 8 Kun nestekidenäytössä näkyy Vahvista:, näppäile salasana uudestaan painamalla kosketusnäytön painikkeita. Paina OK.
- 9 Paina Stop/Exit.

## Muistin suojauksen salasanan vaihtaminen

- 1 Paina Valikko.
- 2 Näytä Faksaus painamalla ▲ tai ▼.
- 3 Paina Faksaus.

- 4 Näytä Muut asetukset painamalla **▲** tai **▼**.
- 5 Paina Muut asetukset.
- 6 Paina Muistinsuojaus.
  - Paina Aseta tunnussana.
- 8 Näppäile rekisteröidyn salasanan neljä numeroa painamalla kosketusnäytön painikkeita. Paina OK.
- 9 Näppäile uusi nelinumeroinen salasana painamalla kosketusnäytön painikkeita. Paina OK.
- Kun nestekidenäytössä näkyy Vahvista:, näppäile uusi salasana uudestaan painamalla kosketusnäytön painikkeita. Paina OK.
- Paina Stop/Exit.

#### Muistin suojauksen ottaminen käyttöön ja poistaminen käytöstä

#### Muistin suojauksen ottaminen käyttöön

- Paina Valikko.
- Valitse Faksaus painamalla ▲ tai ▼.
- Paina Faksaus.
- 4) Näytä Muut asetukset painamalla **▲** tai **▼**.
- Paina Muut asetukset.

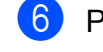

- 6) Paina Muistinsuojaus.
  - Paina Aseta muist.suo.

8 Näppäile rekisteröidyn salasanan neljä numeroa painamalla kosketusnäytön painikkeita. Paina OK. Laite siirtyy offline-tilaan, ja

nestekidenäytössä näkyy

Muistin suojaus.

Vinkki

Sähkökatkoksen sattuessa tiedot säilyvät muistissa noin 24 tunnin ajan.

#### Muistin suojauksen poistaminen käytöstä

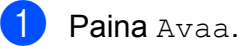

Näppäile rekisteröidyn salasanan neljä numeroa painamalla kosketusnäytön painikkeita. Paina OK.

Muistin suojaus poistuu automaattisesti käytöstä.

Vinkki

Jos näppäilet väärän salasanan, nestekidenäytössä näkyy Väärä tunnussana ja laite pysyy offlinetilassa. Laite pysyy suojatussa tilassa, kunnes rekisteröity salasana näppäillään.

# 3

## Faksin lähettäminen (vain MFC-J825DW)

## Lähetyksen lisävalinnat

### Faksien lähettäminen käyttäen useita asetuksia

Kun lähetät faksin, voit valita yhdistelmän asetuksia, kuten Faksin erottelukyky, Kontrasti, Tason skann.koko, Suora lähetys ja Esikatselu.

Voit valita myös: Puheluhist., Pikavalinta, Ryhmälähetys, Ajastettu faksi, Keräyslähetys, Pollaus- lähetys, Pollaus- vastaanotto, Ulkomaantila, Aseta uusi oletus ja Tehdas- asetukset.

Jotkin asetukset ovat käytettävissä vain lähetettäessä mustavalkoisia fakseja.

### Paina (FAX).

1

Nestekidenäytössä näkyy:

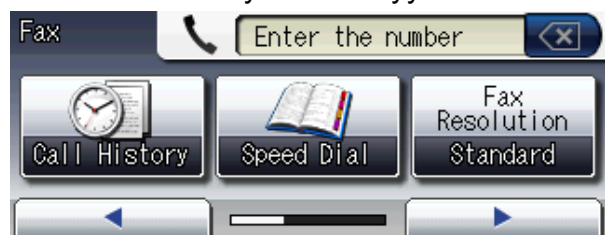

- 3 Paina asetusta.
- 4 Jos haluat muuttaa muita asetuksia, palaa kohtaan 2.

#### 🖉 Vinkki

- Useimmat asetukset ovat väliaikaisia, ja laite palaa oletusasetuksiin faksin lähetyksen jälkeen.
- Voit tallentaa useimmin käyttämiäsi asetuksia oletusasetuksiksi. Nämä asetukset ovat voimassa, kunnes niitä muutetaan uudelleen. (Katso Muutosten määrittäminen uusiksi oletusasetuksiksi sivulla 7.)

## Faksauksen lopettaminen

Lopeta faksaus painamalla Stop/Exit.

## Kontrasti

Jos asiakirja on hyvin vaalea tai tumma, voit halutessasi säätää kontrastia. Useimmille asiakirjoille voi käyttää tehdasasetusta Autom. Se valitsee automaattisesti asiakirjalle parhaan kontrastin. Käytä Vaalea-asetusta lähettäessäsi vaaleita asiakirjoja. Käytä Tumma-asetusta lähettäessäsi tummia asiakirjoja.

1) Paina 🕋 (FAX).

- Näytä Kontrasti painamalla ◀ tai ▶.
- 3 Paina Kontrasti.
- 4 Paina Autom., Vaalea tai Tumma.

🖉 Vinkki

Vaikka valitset Vaalea tai Tumma, laite lähettää faksin Autom.-asetuksella seuraavissa tilanteissa:

- kun lähetät värillisen faksin.
- kun faksin erottelukyvyksi on valittu Valokuva.

## Faksin erottelukyvyn muuttaminen

Faksin laatua voi parantaa muuttamalla faksin erottelukykyä.

1 Paina 🕋 (FAX).

- 2 Näytä Faksin erottelukyky painamalla ◀ tai ►.
- **3** Paina Faksin erottelukyky.
- 4 Valitse haluamasi erottelukyky.
- Vinkki

Voit valita mustavalkoisille fakseille neljä eri erottelukykyä ja värillisille kaksi.

#### Mustavalkoinen

| Normaali    | Sopii useimmille koneella<br>kirjoitetuille asiakirjoille.                                                       |
|-------------|----------------------------------------------------------------------------------------------------|
| Hieno       | Sopii pienelle tekstille, mutta<br>lähettää hieman hitaammin<br>kuin normaalilla<br>erottelukyvyllä.             |
| Erit. hieno | Sopii pienelle tekstille tai<br>piirroksille, mutta lähettää<br>hitaammin kuin hienolla<br>erottelukyvyllä.      |
| Valokuva    | Sopii harmaasävyisille<br>asiakirjoille tai valokuville.<br>Lähetysaika on kaikkein hitain<br>tällä asetuksella. |

#### Värillinen

| Normaali | Sopii useimmille koneella<br>kirjoitetuille asiakirjoille. |
|----------|------------------------------------------------------------|
| Hieno    | Sopii valokuville. Lähettää<br>hitaammin kuin normaalilla  |
|          | erottelukyvyllä.                                           |

Jos valitset Erit. hieno tai Valokuva ja käytät sitten Colour Start -näppäintä faksin lähettämiseen, laite lähettää faksin käyttämällä Hieno-asetusta.

#### Muutosten määrittäminen uusiksi oletusasetuksiksi

Useimmin käytettyjen faksiasetusten valinnat voi tallentaa oletusasetuksiksi, esimerkiksi Faksin erottelukyky, Kontrasti, Tason skann.koko, Esikatselu ja Suora lähetys. Nämä asetukset ovat voimassa, kunnes niitä muutetaan uudelleen.

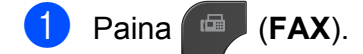

Toista tämä vaihe muille muutettaville asetuksille.

- 3 Kun olet muuttanut viimeisen asetuksen, tuo Aseta uusi oletus näyttöön painamalla ∢ tai ►.
- 4 Paina Aseta uusi oletus.
- 5 Paina Kyllä.
- 6 Paina Stop/Exit.

#### Faksiasetusten palauttaminen tehdasasetuksiin

Kaikki muutetut faksiasetukset voi palauttaa tehdasasetuksiin. Nämä asetukset ovat voimassa, kunnes niitä muutetaan uudelleen.

- 1) Paina 🔤 (FAX).
  - Näytä Tehdas- asetukset painamalla ∢tai ▶.
- **)** Paina Tehdas- asetukset.
- 4 Paina Kyllä.
- 5 Paina Stop/Exit.

## Lähetyksen lisätoiminnot

## Faksin lähettäminen manuaalisesti

Kun lähetät faksin manuaalisesti, voit kuulla laitteen valinta-, soitto- ja vastaanottoäänet faksilähetyksen aikana.

#### 🖉 Vinkki

Käytä monisivuisen faksin lähettämiseen ADS:ää.

1 Paina 👜 (FAX).

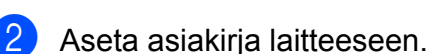

- 3 Nosta ulkoisen puhelimen kuuloke ja kuuntele, onko valintaääntä.
- 4 Valitse faksinumero käyttämällä ulkoista puhelinta.
- 5 Kun kuulet faksin merkkiäänen, paina Mono Start tai Colour Start. Jos käytät valotustasoa, lähetä faksi painamalla kosketusnäytössä Lähetä.
- 6 Aseta ulkoisen puhelimen kuuloke paikalleen.

## Faksin lähettäminen keskustelun jälkeen

Voit lähettää keskustelun lopussa faksin toiselle osapuolelle, ennen kuin kumpikaan laskee puhelimen kuulokkeen paikalleen.

Pyydä toista osapuolta odottamaan faksin merkkiääniä (piippauksia) ja painamaan sitten käynnistys- tai lähetysnäppäintä ennen kuulokkeen laskemista.

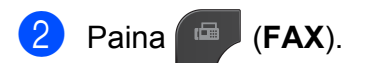

- Aseta asiakirja laitteeseen.
- Paina Mono Start tai Colour Start.
  - Jos käytät valotustasoa, lähetä faksi painamalla Lähetä.
- Aseta ulkoisen puhelimen kuuloke paikalleen.

#### Kaksoistoiminto (vain mustavalkoinen)

Numeron voi valita ja faksin skannaamisen muistiin voi aloittaa samaan aikaan, kun laite lähettää muistista, vastaanottaa fakseja tai tulostaa tietokoneen tietoja. Nestekidenäytössä näkyy uuden työn

numero.

Muistiin mahtuvien skannattavien sivujen määrä riippuu sivujen sisältämistä tiedoista.

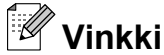

Jos näyttöön tulee Muisti täynnä, peruuta painamalla **Stop/Exit** tai lähetä jo skannatut sivut painamalla **Mono Start**.

#### Sarjalähetys (vain mustavalkoinen)

Sarjalähetyksessä sama faksi lähetetään automaattisesti useaan eri faksinumeroon. Voit sisällyttää yhteen sarjalähetykseen ryhmiä, lyhytvalintanumeroita ja korkeintaan 50 manuaalisesti valittua numeroa.

Sarjalähetyksen lopuksi laite tulostaa raportin lähetystuloksista.

#### Ennen sarjalähetyksen aloittamista

Lyhytvalintanumeroiden on oltava tallennettuina laitteen muistiin, ennen kuin niitä voi käyttää sarjalähetyksessä. (>>Käyttöopas: Lyhytvalintanumeroiden tallentaminen)

Ryhmänumeroiden on myös oltava tallennettuina laitteen muistiin, ennen kuin niitä voi käyttää sarjalähetyksessä. Ryhmänumerot sisältävät monia tallennettuja lyhytvalintanumeroita, jotka helpottavat valitsemista. (Katso Ryhmien asettaminen sarjalähetystä varten sivulla 26.)

#### Faksin sarjalähetys

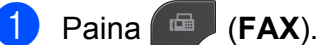

- Aseta asiakirja laitteeseen.
  - Näytä Lisä- asetukset painamalla Itai ►.
- 4 Paina Lisä- asetukset.
- 5 Näytä Ryhmälähetys painamalla **▲** tai **▼**.
- 6 Paina Ryhmälähetys.
- 7 Sarjalähetykseen voidaan lisätä numeroita seuraavilla tavoilla:
  - Paina Lisää numero ja näppäile numero kosketusnäytön painikkeilla.

Paina OK.

Paina Lyhytvalin. Hae aakkos- tai numerojärjestyksessä painamalla Image: All the second second secon haluat lisätä ryhmälähetykseen.

Paina OK.

8 Kun olet näppäillyt kaikki faksinumerot toistamalla vaihetta 7, paina OK.

#### Paina Mono Start.

#### Faksaus ADS:stä

Laite aloittaa asiakirjan skannaamisen.

#### Faksin lähettäminen valotustasolta

Kun nestekidenäytössä näkyy Seuraava sivu?, tee jokin seuraavista:

Lähetä yksittäinen sivu painamalla Ei (tai paina Mono Start uudelleen).

Laite aloittaa asiakirjan lähettämisen.

Voit lähettää useamman kuin yhden sivun painamalla Kyllä ja asettamalla uuden sivun valotustasolle.

#### Paina Mono Start.

Laite aloittaa sivun skannaamisen. (Toista tämä vaihe kunkin seuraavan sivun osalta.)

## 🖗 Vinkki

- Jos et käyttänyt ryhmien numeroita, voit lähettää fakseja sarjalähetyksenä jopa 250 eri numeroon.
- Laitteen käytettävissä olevan muistin määrä riippuu muistissa olevista töistä ja sarjalähetyksen vastaanottajien määrästä. Jos sarjalähetyksen numeroiden lukumäärä vastaa muistipaikkojen lukumäärää, et voi käyttää kaksoistoimintoa etkä ajastettua faksia.
- Jos näyttöön tulee Muisti täynnä, peruuta painamalla Stop/Exit tai lähetä jo skannatut sivut painamalla Mono Start.

#### Luku 3

## Käynnissä olevan sarjalähetyksen peruuttaminen

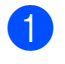

#### Paina Stop/Exit.

Tee jokin seuraavista:

- Peruuta sarjalähetys kokonaan painamalla Koko faksien ryhmälähetys. Siirry vaiheeseen 3.
- Jos haluat peruuttaa nykyisen työn, paina painiketta, jossa näkyy valittu numero. Siirry vaiheeseen 4.
- Poistu peruuttamatta painamalla Stop/Exit.
- 3 Kun nestekidenäytössä kysytään, haluatko peruuttaa koko ryhmälähetyksen, tee jokin seuraavista:
  - Vahvista painamalla Kyllä.
  - Poistu peruuttamatta painamalla Ei tai Stop/Exit.
- 4 Tee jokin seuraavista:
  - Jos haluat peruuttaa nykyisen työn, paina Kyllä.
  - Poistu peruuttamatta painamalla Ei tai Stop/Exit.

#### Suora lähetys

Kun faksia lähetetään, laite skannaa asiakirjat muistiin ennen lähettämistä. Heti kun puhelinlinja vapautuu, laite aloittaa numeron valitsemisen ja faksin lähettämisen.

Joskus voi olla tarpeen lähettää tärkeä asiakirja heti odottamatta muistilähetystä. Tämä voidaan tehdä Suora lähetys asetuksen avulla.

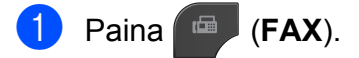

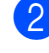

Aseta asiakirja laitteeseen.

4 Paina Lisä- asetukset.

5 Näytä Suora lähetys painamalla ▲ tai ▼.

- 6 Paina Suora lähetys.
- 7 Paina Kyllä.
- 8 Paina 🖘
- 🖉 Vinkki
- Jos olet lähettämässä värifaksia tai jos muisti on täynnä ja olet lähettämässä mustavalkoista faksia ADS:ltä, laite lähettää asiakirjan suorana lähetyksenä (vaikka Suora lähetys -asetuksena olisi Ei). Fakseja ei voida lähettää valotustasolta, ennen kuin muistia on vapautettu.
- Automaattinen uudelleenvalinta ei toimi suorassa lähetyksessä, kun käytät valotustasoa.

### Ulkomaantila

Jos faksien lähettäminen ulkomaille ei onnistu esimerkiksi puhelinlinjan häiriöiden takia, suosittelemme ulkomaantilan käyttöä. Toiminto kytkeytyy automaattisesti pois päältä faksin lähettämisen jälkeen.

#### 1) Paina 👜 (FAX).

- 2 Aseta asiakirja laitteeseen.
- 4 Paina Lisä- asetukset.
- 5 Näytä Ulkomaantila painamalla ▲ tai ▼.
- 6 Paina Ulkomaantila.
- 7 Paina Kyllä (tai Ei).
- 8 Paina 🖘.

### Ajastettu faksaus (vain mustavalkoinen)

Muistiin voit tallentaa jopa 50 faksia lähetettäviksi 24 tunnin kuluessa. Faksit lähetetään vaiheessa (3) asetettuna aikana.

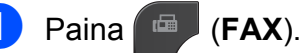

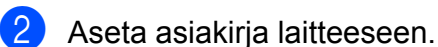

- 4 Paina Lisä- asetukset.
- 5 Näytä Ajast. lähetys painamalla ▲ tai ▼.
- 6 Paina Ajast. lähetys.
- **7** Paina Kyllä.
- Näppäile faksin lähetysaika (24 tunnin muodossa) kosketusnäytön painikkeiden avulla.
   (Näppäile esimerkiksi 19:45, mikä tarkoittaa viittätoista minuuttia vaille kahdeksaa illalla.)
   Paina OK.

Ø

#### Vinkki

Muistiin mahtuvien skannattavien sivujen määrä riippuu sivujen sisältämän tiedon määrästä.

# Ajastettu keräyslähetys (vain mustavalkoinen)

Ennen ajastettujen faksien lähettämistä laite lajittelee kaikki muistiin tallennetut faksit kohteen ja ajoitetun lähetysajan mukaan. Näin säästetään lähetyskuluja. Kaikki samaan aikaan ja samaan faksinumeroon lähetettäviksi ajastetut faksit lähetetään yhtenä faksina lähetysajan säästämiseksi.

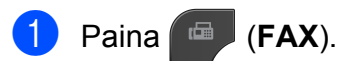

- 3 Paina Lisä- asetukset.
- 4 Näytä Keräyslähetys painamalla ▲ tai ▼.
- 5 Paina Keräyslähetys.
- 6 Paina Kyllä.
- **7** Paina **Stop/Exit**.

#### Jonossa olevien töiden tarkistaminen ja peruuttaminen

Voit peruuttaa työn tai tarkistaa, mitkä työt ovat edelleen muistissa odottamassa lähettämistä.

(Jos jonossa ei ole töitä, nestekidenäyttöön tulee viesti Ei odot. töitä.)

- 1 Paina Valikko.
- 2 Näytä Faksaus painamalla ▲ tai ▼.
- **3** Paina Faksaus.
- 4 Näytä Jälj.oleva työ painamalla ▲ tai ▼.
- 5 Paina Jälj.oleva työ. Kaikki jonossa olevat työt näkyvät nestekidenäytössä.
- 6 Selaa töitä painamalla ▲ tai ▼ ja paina peruutettavaa työtä.
   Paina OK.
- 7 Tee jokin seuraavista:
  - Peruuta painamalla Kyllä.

Jos haluat peruuttaa toisen työn, siirry vaiheeseen **6**.

- Poistu peruuttamatta painamalla Ei.
- Kun olet valmis, paina **Stop/Exit**.

## **Pollauksen esittely**

Pollauksen ollessa valittuna muut voivat vastaanottaa faksejasi mutta maksavat puhelusta. Voit myös soittaa toiseen laitteeseen ja noutaa siitä faksin, jolloin maksat puhelun itse. Pollaustoiminto on asetettava molempiin laitteisiin, jotta se toimisi. Kaikki faksilaitteet eivät tue pollausta.

# Pollauslähetys (vain mustavalkoinen)

Pollauslähetyksessä laitteeseen asetetaan asiakirja, jonka toinen faksi noutaa.

Asiakirja tallennetaan, ja toinen faksilaite voi noutaa sen, kunnes se poistetaan muistista. (Katso *Jonossa olevien töiden tarkistaminen ja peruuttaminen* sivulla 11.)

#### Pollauslähetyksen asettaminen

- 1 Paina 🕋 (FAX).
- 2 Aseta asiakirja laitteeseen.
- 4 Paina Lisä- asetukset.
- 5 Näytä Pollaus- lähetys painamalla ▲ tai ▼.
- 6 Paina Pollaus- lähetys.
- 7 Paina Normaali.
- 8 Tuo muutettavat asetukset näyttöön painamalla ◀ tai ► ja paina muutettavaa asetusta. Valitse sitten vaihtoehto. Kun kukin asetus on hyväksytty, voit jatkaa asetusten muuttamista.
  - Paina Mono Start.

- Jos käytät valotustasoa, nestekidenäyttöön tulee viesti, jossa kehotetaan valitsemaan jokin seuraavista vaihtoehdoista:
  - Paina Kyllä, jos haluat skannata toisen sivun.
     Siirry vaiheeseen ().
  - Paina Ei tai Mono Start, jos haluat lähettää asiakirjan.
- Aseta seuraava sivu valotustasolle ja paina Mono Start.
- Toista vaiheet () ja () kunkin seuraavan sivun osalta.
   Laite lähettää faksin automaattisesti, kun sitä pollataan.

## Suojatun pollauslähetyksen asettaminen

Suojatulla pollauksella voi rajoittaa pollattavan asiakirjan vastaanottajat.

Suojattu pollaus toimii ainoastaan Brotherfaksilaitteissa. Jos joku muu haluaa noutaa faksin laitteestasi, hänen on näppäiltävä tunnus.

- 1 Paina 🕋 (FAX).
- Aseta asiakirja laitteeseen.
- 4 Paina Lisä- asetukset.
- 5 Näytä Pollaus- lähetys painamalla ▲ tai ▼.
- 6 Paina Pollaus- lähetys.
- **7** Paina Suojattu.
- 8 Näppäile tunnus neljällä numerolla. Paina OK.

9 Tuo muutettavat asetukset näyttöön painamalla ◀ tai ► ja paina muutettavaa asetusta. Valitse sitten vaihtoehto. Kun kukin asetus on hyväksytty, voit jatkaa asetusten muuttamista.

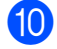

#### 10 Paina Mono Start.

1 Jos käytät valotustasoa, nestekidenäyttöön tulee viesti, jossa kehotetaan valitsemaan jokin seuraavista vaihtoehdoista:

- Paina Kyllä, jos haluat skannata toisen sivun. Siirry vaiheeseen (2).
- Paina Ei tai Mono Start, jos haluat lähettää asiakirjan.
- 12 Aseta seuraava sivu valotustasolle ja paina Mono Start.
- 13 Toista vaiheet **①** ja **②** kunkin seuraavan sivun osalta. Laite lähettää faksin automaattisesti.

# 4

# Faksin vastaanottaminen (vain MFC-J825DW)

## Vastaanotto muistiin (vain mustavalkoinen)

Kerrallaan voi käyttää vain yhtä vastaanotto muistiin -toimintoa:

- Faksien edelleenlähetys
- Faksien tallennus
- PC-Fax-vastaanotto
- 🔳 Ei

Valintaa voi muuttaa milloin tahansa. Jos vastaanotettuja fakseja on vielä laitteen muistissa, kun vastaanotto muistiin -toimintoa muutetaan, nestekidenäyttöön tulee viesti. (Katso *Vastaanotto muistiin -toimintojen muuttaminen* sivulla 17.)

## Paperi loppu -vastaanotto

Kun paperikasetti tyhjenee faksin vastaanoton aikana, nestekidenäyttöön tulee viesti Tarkista paperi. Lisää paperia kasettiin. (≻≻Käyttöopas: Paperin ja muun tulostusmateriaalin asettaminen)

Jos paperia ei lisätä kasettiin, laite jatkaa faksin vastaanottamista ja tallentaa jäljellä olevat sivut muistiin, mikäli muistia on tarpeeksi käytettävissä.

Myöhemmin saapuvat faksit tallennetaan myös muistiin, kunnes muisti on täynnä. Tulosta faksit asettamalla uutta paperia kasettiin. Kun muisti on täynnä, laite lakkaa vastaamasta puheluihin automaattisesti.

## Faksien edelleenlähetys

Kun valitaan faksien edelleenlähetys, laite tallentaa vastaanotetun faksin muistiin. Tämän jälkeen laite valitsee käyttäjän ohjelmoiman faksinumeron ja lähettää faksiviestin edelleen.

- Paina Valikko.
   Näytä Faksaus painamalla ▲ tai ▼.
   Paina Faksaus.
   Näytä Vastaanottoas. painamalla ▲ tai ▼.
   Paina Vastaanottoas.
   Näytä Muist.vast.ot. painamalla ▲ tai ▼.
   Paina Muist.vast.ot.
   Paina Edelleenlähetys.
   Näppäile edelleenlähetyksen numero (korkeintaan 20 numeroa)
  - kosketusnäytön painikkeiden avulla. Paina OK.
- 10 Paina Varm.kopio:Kyllä tai Varm.kopio:Ei.

## TÄRKEÄÄ

- Jos valitset Varm.kopio:Kyllä, laite tulostaa faksin myös laitteellasi, jotta saat kopion siitä. Kopio on hyödyllinen, jos sähkö katkeaa, ennen kuin faksi edelleenlähetetään, tai jos vastaanottavassa laitteessa on vikaa.
- Kun vastaanotat värillisen faksin, laite tulostaa värillisen faksin mutta ei lähetä sitä ohjelmoimaasi faksien edelleenlähetysnumeroon.
  - Paina Stop/Exit.

Faksin vastaanottaminen (vain MFC-J825DW)

## Faksien tallennus

Kun valitaan faksitallennus, laite tallentaa vastaanotetut faksit muistiin. Fakseja voi noutaa toisesta laitteesta faksien kaukonoutokomennoilla.

Jos faksitallennus on otettu käyttöön, laite tulostaa automaattisesti varmuuskopion.

- **íD** Paina Valikko.
- 2 Näytä Faksaus painamalla ▲ tai ▼.
- **3** Paina Faksaus.
- 4) Näytä Vastaanottoas. painamalla **▲** tai **▼**.
- 5 Paina Vastaanottoas.
- 6 Näytä Muist.vast.ot. painamalla **▲** tai **▼**.
- 7 Paina Muist.vast.ot.
- 8 Paina Faksitallennus.

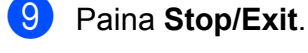

## Vinkki

Värillisiä fakseja ei voi tallentaa muistiin. Kun vastaanotat värillisen faksin, laite tulostaa värillisen faksin.

## Faksin tulostaminen muistista

Jos olet valinnut faksien tallennuksen, voit silti tulostaa faksin muistista, kun olet laitteen äärellä.

| 1       | <b>Paina</b> Valikko.                                                     |
|---------|---------------------------------------------------------------------------|
| 2       | Näytä Faksaus painamalla <b>∆ tai </b> ▼.                                 |
| 3       | Paina Faksaus.                                                            |
| 4       | Näytä Tulosta viesti painamalla<br>▲ tai V.                               |
| 5       | Paina Tulosta viesti.                                                     |
| 6       | Paina <b>Mono Start</b> .                                                 |
| 7       | Paina <b>Stop/Exit</b> .                                                  |
|         | Vinkki                                                                    |
| k<br>ti | Kun olet tulostanut faksin muistista, faksin<br>jedot häviävät laitteesta |

15

## PC-Fax-vastaanotto (vain Windows<sup>®</sup>)

Jos PC-Fax-vastaanottotoiminto on otettu käyttöön, laite tallentaa vastaanotetut faksit muistiin ja lähettää ne tietokoneeseen automaattisesti. Fakseja voi tarkastella tietokoneella ja faksit voi tallentaa tietokoneelle.

Vaikka tietokoneen virta katkaistaan (esimerkiksi iltaisin tai viikonloppuisin), laite vastaanottaa ja tallentaa faksit muistiin. Tallennettujen vastaanotettujen faksien lukumäärä näkyy nestekidenäytössä.

Kun tietokoneeseen kytketään virta ja PC-FAX-vastaanotto-ohjelmisto on käynnissä, laite siirtää faksit tietokoneeseen automaattisesti.

PC-FAX-vastaanotto-ohjelmiston on oltava käynnissä, ennen kuin fakseja voi ottaa vastaan tietokoneella. (➤➤Ohjelmiston käyttöopas: *PC-FAX-vastaanotto*)

Jos valitset Varm.kopio:Kyllä, laite myös tulostaa faksin.

- **1 Paina** Valikko.
- 2 Näytä Faksaus painamalla ▲ tai ▼.
- **3** Paina Faksaus.
- 4 Näytä Vastaanottoas. painamalla ▲ tai ▼.
- 5 Paina Vastaanottoas.
- 6 Näytä Muist.vast.ot. painamalla ▲ tai ▼.
- 7 Paina Muist.vast.ot.
- 8 Paina PC-Fax vas.ot.
- 9 Nestekidenäyttöön tulee viesti Suorita PC-Fax tietokoneessa. Paina OK.

- 10 Paina <USB> tai verkkokäytössä sen tietokoneen nimeä, johon faksit halutaan vastaanottaa.
- 1 Paina ок.
- Paina Varm.kopio:Kyllä tai Varm.kopio:Ei.
- 13 Paina Stop/Exit.
- 🖉 Vinkki
- Mac OS -käyttöjärjestelmä ei tue PC-Faxvastaanottoa.
- MFL-Pro Suite -ohjelmisto on asennettava tietokoneeseen ennen PC-Faxvastaanottotoiminnon käyttöönottoa. Varmista, että tietokone on kytketty laitteeseen ja että sen virta on kytketty.
   (>>Ohjelmiston käyttöopas: PC-FAXvastaanotto)
- Jos saat virheilmoituksen eikä laite voi tulostaa muistissa olevia fakseja, voit käyttää tätä asetusta ja siirtää faksit tietokoneeseen. (➤➤Käyttöopas: Faksien tai faksiraportin siirtäminen)
- Kun vastaanotat värillisen faksin, laite tulostaa värillisen faksin, mutta ei lähetä sitä tietokoneeseesi.
- Jos haluat vaihtaa kohdetietokoneen, toista vaiheet 1–18.

#### Vastaanotto muistiin -toimintojen poistaminen käytöstä

1 Paina Valikko.

- 2) Näytä Faksaus painamalla ▲ tai ▼.
- 3 Paina Faksaus.
- 4 Näytä Vastaanottoas. painamalla ▲ tai ▼.
- 5 Paina Vastaanottoas.
- 6 Näytä Muist.vast.ot. painamalla ▲ tai ▼.
- 7 Paina Muist.vast.ot.
- 8 Paina Ei.
- 9 Paina Stop/Exit.

#### Vinkki

Nestekidenäytössä näkyy lisää vaihtoehtoja, jos laitteen muistissa on yhä vastaanotettuja fakseja. (Katso Vastaanotto muistiin -toimintojen muuttaminen sivulla 17.)

#### Vastaanotto muistiin -toimintojen muuttaminen

Jos laitteen muistissa on vastaanotettuja fakseja, kun vastaanotto muistiin -toimintoja muutetaan, nestekidenäyttöön tulee jokin seuraavista kysymyksistä:

- Pois. kaik. vie?
- 🗖 Tulosta kaikki?
  - Jos painat Kyllä, muistissa olevat faksit poistetaan tai tulostetaan ennen asetuksen muuttumista. Jos niistä on jo tulostettu varmuuskopio, niitä ei tulosteta uudelleen.
  - Jos painat Ei, muistissa olevia fakseja ei poisteta tai tulosteta ja asetus säilyy ennallaan.

Jos vastaanotettuja fakseja on jäänyt laitteen muistiin, kun vaihdat asetuksesta [Edelleenlähetys tai Faksitallennus] asetukseen PC-Fax vas.ot., valitse tietokone painamalla ▲ tai ▼.

Nestekidenäytössä näkyy seuraava kysymys:

Läh. fax PC:hen?

- Jos painat Kyllä, muistissa olevat faksit lähetetään tietokoneeseen ennen asetuksen muuttumista. Sinulta kysytään, haluatko ottaa varmuustulostuksen käyttöön. (Lisätietoja on kohdassa PC-Faxvastaanotto (vain Windows<sup>®</sup>) sivulla 16.)
- Jos painat Ei, muistissa olevia fakseja ei poisteta tai siirretä tietokoneeseen ja asetus säilyy ennallaan.

## Kaukonouto

Laitteeseen voi soittaa mistä tahansa äänitaajuuspuhelimesta tai faksilaitteesta ja noutaa faksiviestejä kaukoohjaustunnuksella ja kaukokomennoilla.

# Kauko-ohjaustunnuksen ottaminen käyttöön

Kauko-ohjaustunnuksella voi käyttää kaukonoutotoimintoja, kun käyttäjä ei ole laitteen äärellä. Ennen kauko-ohjaus- ja kaukonoutotoimintojen käyttöä käyttäjän on asetettava oma tunnus. Tehtaalla asetettu oletustunnus (---\*) määrittää, ettei toiminto ole käytössä.

- 1 Paina Valikko.
- 2 Näytä Faksaus painamalla ▲ tai ▼.
- **3** Paina Faksaus.
- 4 Näytä Kaukokäyttö painamalla ▲ tai ▼.
- 5 Paina Kaukokäyttö.
- 6 Näppäile kolminumeroinen tunnus kosketusnäytön painikkeilla 0–9, \* tai #. Paina OK.

(Valmiiksi asetettua \*-merkkiä ei voi muuttaa.)

Älä käytä samaa koodia kuin kaukokäynnistystunnus (**× 5 1**) tai puhelun vastaustunnus (**# 5 1**). (**>** Käyttöopas: *Käyttö ulkoisista puhelimista ja rinnakkaispuhelimista*)

Paina Stop/Exit.

## 🖉 Vinkki

Voit vaihtaa tunnuksen milloin tahansa näppäilemällä uuden. Jos haluat poistaa oman tunnuksesi käytöstä, palauta käytöstä poistettu asetus (---\*) painamalla Poist vaiheessa **()** ja paina sitten OK.

# Kauko-ohjaustunnuksen käyttäminen

- Valitse faksinumero äänitaajuuspuhelimesta tai toisesta faksilaitteesta.
- 2 Näppäile kauko-ohjaustunnus (kolme numeroa ja \*) välittömästi sen jälkeen, kun laite vastaa puheluun.
- 3 Laite ilmoittaa saapuneista viesteistä äänimerkillä:
  - 1 pitkä äänimerkki sinulle on faksiviestejä
  - Ei äänimerkkiä ei viestejä
- Kun laite antaa kaksi lyhyttä äänimerkkiä, syötä komento. Laite katkaisee yhteyden, jos et syötä komentoa 30 sekunnin sisällä. Jos syötät väärän komennon, laite antaa kolme äänimerkkiä.
- 5 Kun olet valmis, lopeta kaukoohjaustoiminto painamalla 9 0.
- Sulje puhelin.

#### 🖉 Vinkki

Jos laite on asetettu Manuaalinen-tilaan ja haluat käyttää kaukonoutotoimintoja, anna laitteen soida noin 100 sekunnin ajan ja näppäile sitten kauko-ohjaustunnus 30 sekunnin kuluessa.

<sup>🖉</sup> Vinkki

## Faksin kaukokomennot

Seuraavat ohjeet koskevat laitteen toimintojen käyttöä kauko-ohjauksella. Laitteen numeroon soittamisen ja kauko-ohjaustunnuksen (kolme numeroa ja \*) näppäilyn jälkeen laite pyytää komentoa ilmoittamalla siitä kahdella lyhyellä äänimerkillä.

| Kaukokomennot |                                                                | Toiminnon tiedot                                                                                                    |
|---------------|----------------------------------------------------------------|----------------------------------------------------------------------------------------------------|
| 95            | Faksien edelleenlähetys- tai<br>tallennusasetusten muuttaminen |                                                                                                    |
|               | 1 EI                                                           | Voit valita asetuksen Ei sen jälkeen, kun olet noutanut tai poistanut kaikki viestit.                                                                                                    |
|               | 2 Faksien edelleenlähetys                                      | Yksi pitkä äänimerkki tarkoittaa, että muutos on<br>hyväksytty. Jos kuulet kolme lyhyttä äänimerkkiä,<br>muutosta ei hyväksytty, koska jotakin toimintoa ei ole<br>asetettu (esimerkiksi faksien edelleenlähetysnumeroa ei<br>ole tallennettu). Voit tallentaa faksien<br>edelleenlähetysnumeron näppäilemällä 4. (Katso <i>Faksien</i><br><i>edelleenlähetysnumeron muuttaminen</i> sivulla 20.) Kun<br>olet tallentanut numeron, faksien edelleenlähetys toimii. |
|               | 4 Faksien edelleenlähetysnumero                                |                                                                                                    |
|               | 6 Faksien tallennus                                            |                                                                                                    |
| 96            | Faksin noutaminen                                              |                                                                                                    |
|               | 2 Nouda kaikki faksit                                          | Näppäile sen etäfaksilaitteen numero, johon haluat välittää tallennetut faksiviestit. (Katso <i>Faksiviestien noutaminen</i> sivulla 20.)                                                                                                    |
|               | 3 Poista faksit muistista                                      | Jos kuulet yhden pitkän äänimerkin, faksit on poistettu muistista.                                                                                                    |
| 97            | Vastaanottotilan tarkastaminen                                 |                                                                                                    |
|               | 1 Faksi                                                        | Voit tarkistaa, onko laite vastaanottanut fakseja. Jos<br>fakseja on saapunut, kuulet yhden pitkän äänimerkin. Jos<br>fakseja ei ole saapunut, kuulet kolme lyhyttä äänimerkkiä.                                                                                                    |
| 98            | Vastaanottotilan muuttaminen                                   |                                                                                                    |
|               | 1 Ulkoinen puhelinvastaaja                                     | Jos kuulet yhden pitkän äänimerkin, muutos on hyväksytty.                                                                                                    |
|               | 2 Faksi/Puhelin                                                |                                                                                                    |
|               | 3 Vain faksi                                                   |                                                                                                    |
| 90            | Poistuminen                                                    | Voit poistua kaukonoutotoiminnosta painamalla <b>9 0</b> .<br>Odota, kunnes kuulet pitkän äänimerkin, ja laske kuuloke.                                                                                                    |

#### Faksiviestien noutaminen

Omaan laitteeseen voi soittaa mistä tahansa äänitaajuuspuhelimesta ja saada laitteen lähettämään faksiviestit toiseen laitteeseen. Faksien tallennuksen on oltava käytössä, jotta tätä toimintoa voidaan käyttää.

- Näppäile faksinumerosi.
- Näppäile kauko-ohjaustunnus (kolme numeroa ja \*) välittömästi sen jälkeen, kun laite vastaa puheluun. Jos kuulet vhden pitkän äänimerkin, olet saanut viestejä.
- 3 Kun kuulet kaksi lyhyttä äänimerkkiä, paina 962.
- Odota, kunnes kuulet pitkän äänimerkin. Näppäile sitten sen etäfaksilaitteen numero, johon haluat välittää faksiviestit, ja näppäile numeron loppuun # # (korkeintaan 20 numeroa).

## 🖉 Vinkki

Merkkejä \* ja # ei voi käyttää puhelinnumeron osana. Jos kuitenkin haluat lisätä tauon, paina #.

5 Sulje puhelin, kun kuulet laitteen äänimerkin. Laite soittaa toiseen laitteeseen, joka tulostaa faksiviestit.

#### Faksien edelleenlähetysnumeron muuttaminen

Faksien edelleenlähetysnumeron voi muuttaa toisesta äänitaajuuspuhelimesta tai faksilaitteesta.

- 1 Näppäile faksinumerosi.
- 2 Näppäile kauko-ohjaustunnus (kolme numeroa ja \*) välittömästi sen jälkeen, kun laite vastaa puheluun. Jos kuulet vhden pitkän äänimerkin, olet saanut viestejä.
- 3 Kun kuulet kaksi lyhyttä äänimerkkiä, paina 9 5 4.
- Odota, kunnes kuulet pitkän äänimerkin. Anna valintanäppäimillä sen etäfaksilaitteen uusi numero (korkeintaan 20 numeroa), johon haluat välittää faksiviestit, ja näppäile sitten ##.

## Vinkki

Merkkejä \* ja # ei voi käyttää puhelinnumeron osana. Jos kuitenkin haluat lisätä tauon, paina #.

- 5 Kun olet valmis, lopeta kaukoohjaustoiminto painamalla 9 0.
- 6 Sulje puhelin, kun kuulet laitteen äänimerkin.

## Vastaanoton lisätoiminnot

### Vastaanotetun faksin tulostaminen pienennettynä

Jos valitset Kyllä, laite tiivistää automaattisesti vastaanotettavan faksin sivun niin, että se mahtuu A4- tai Letter-paperille. Laite laskee pienennyssuhteen faksin sivukoon ja paperikokoasetuksen perusteella. (➤➤Käyttöopas: *Paperikoko*)

- 1 Paina Valikko.
- 2 Näytä Faksaus painamalla ▲ tai ▼.
- 3 Paina Faksaus.
- 4 Näytä Vastaanottoas. painamalla ▲ tai ▼.
- 5 Paina Vastaanottoas.
- 6 Näytä Autom. pien. painamalla ▲ tai ▼.
- 7 Paina Autom. pien.
- 8 Paina Kyllä (tai Ei).
- 9 Paina Stop/Exit.

## **Pollauksen esittely**

Pollauksen ollessa valittuna muut voivat vastaanottaa faksejasi mutta maksavat puhelusta. Voit myös soittaa toiseen laitteeseen ja noutaa siitä faksin, jolloin maksat puhelun itse. Pollaustoiminto on asetettava molempiin laitteisiin, jotta se toimisi. Kaikki faksilaitteet eivät tue pollausta.

#### Pollausvastaanotto

Pollausvastaanoton avulla voi noutaa faksin toisesta faksilaitteesta.

#### Pollausvastaanoton asettaminen

- 1 Paina 💷 (FAX).
- 3 Paina Lisä- asetukset.
- 4 Näytä Pollaus- vastaanotto painamalla ▲ tai ▼.
- 5 Paina Pollaus- vastaanotto.
- 6 Paina Normaali.
- 7 Valitse pollattava faksinumero lyhytvalinnalla tai ohjauspaneelin valintanäppäimillä.
- 8 Paina Mono Start tai Colour Start.

## Suojatun pollausvastaanoton asettaminen

Suojatulla pollauksella voi rajoittaa pollattavan asiakirjan vastaanottajat.

Suojattu pollaus toimii ainoastaan Brotherfaksilaitteissa. Faksin vastaanottaminen suojatusta Brother-laitteesta edellyttää tunnuksen käyttöä.

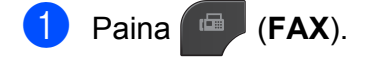

#### Luku 4

- 2 Näytä Lisä- asetukset painamalla ∢tai ▶.
- **3 Paina** Lisä- asetukset.
- 4 Näytä Pollaus- vastaanotto painamalla ▲ tai ▼.
- 5 Paina Pollaus- vastaanotto.
- 6 Paina Suojattu.
- Näppäile nelinumeroinen tunnussana painamalla kosketusnäytön painikkeita. Tunnus on sama kuin pollattavan faksilaitteen pollaustunnus. Paina OK.
- 8 Valitse pollattava faksinumero lyhytvalinnalla tai ohjauspaneelin valintanäppäimillä.

9 Paina Mono Start tai Colour Start.

## Ajastetun pollausvastaanoton asettaminen

Ajastetulla pollauksella voi asettaa laitteen noutamaan faksiviestin haluttuna ajankohtana. Kerrallaan voidaan asettaa vain *yksi* ajastettu pollaus.

- 1 Paina 🕋 (FAX).
- 3 Paina Lisä- asetukset.
- 4 Näytä Pollaus- vastaanotto painamalla ▲ tai ▼.
- 5 Paina Pollaus- vastaanotto.
- 6 Paina Ajastin.
- 7 Syötä pollauksen aloitusaika 24 tunnin muodossa. Näppäile esimerkiksi 21:45, mikä tarkoittaa viittätoista minuuttia vaille kymmentä illalla. Paina OK.

- 8 Valitse pollattava faksinumero lyhytvalinnalla tai ohjauspaneelin valintanäppäimillä.
- 9 Paina Mono Start tai Colour Start. Laite tekee pollaussoiton ja noutaa viestin asettamaasi kellonaikaan.

#### Sarjapollaus (vain mustavalkoinen)

Sarjapollauksella laite voi noutaa asiakirjoja useasta faksilaitteesta yhdellä toiminnolla.

- 1 Paina 🔎 (FAX).
- Näytä Lisä- asetukset painamalla 

   tai ▶.
- 3 Paina Lisä- asetukset.
- 4 Näytä Pollaus- vastaanotto painamalla ▲ tai ▼.
- 5 Paina Pollaus- vastaanotto.
- 6 Paina Normaali, Suojattu tai Ajastin.
- 7 Tee jokin seuraavista:
  - Jos valitsit Normaali, siirry vaiheeseen 8.
  - Jos valitsit Suojattu, näppäile nelinumeroinen luku, paina OK ja siirry vaiheeseen (3).
  - Jos valitsit Ajastin, anna pollauksen aloitusaika (24 tunnin muodossa), paina OK ja siirry vaiheeseen (3).
- 9 Paina Lisä- asetukset.
- 10 Näytä Ryhmälähetys painamalla ▲ tai V.
- 1) Paina Ryhmälähetys.

Faksin vastaanottaminen (vain MFC-J825DW)

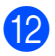

#### 12 Tee jokin seuraavista:

- Paina Lisää numero ja näppäile numero kosketusnäytön painikkeilla. Paina OK.
- Paina Lyhytvalin. Paina 💷 🗛, jolloin voit valita numeron aakkos- tai numerojärjestyksen mukaan. Valitse numero painamalla ▲ tai ▼. Paina OK.

13 Kun olet näppäillyt kaikki faksinumerot toistamalla vaihetta (2), paina OK.

#### 14 Paina Mono Start.

Laite noutaa faksit soittamalla vuorotellen jokaiseen numeroon tai ryhmänumeroon.

Jos haluat peruuttaa pollaustehtävän, paina Stop/Exit laitteen valitessa numeroa.

Jos haluat peruuttaa kaikki sarjapollausvastaanotot, katso Jonossa olevien töiden tarkistaminen ja peruuttaminen sivulla 11.

#### Sarjapollaustyön peruuttaminen

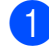

#### Paina Stop/Exit.

- Tee jokin seuraavista:
  - Jos haluat peruuttaa koko sarjapollaustyön, paina Koko sarjapollaus. Siirry vaiheeseen 3.
  - Jos haluat peruuttaa nykyisen työn, paina painiketta, jossa näkyy valittu numero. Siirry vaiheeseen 4.
  - Poistu peruuttamatta painamalla Stop/Exit.

 Kun nestekidenäyttö kysyy, haluatko peruuttaa koko sarjapollaustyön, tee jokin seuraavista:

- Vahvista painamalla Kyllä.
- Poistu peruuttamatta painamalla Ei tai Stop/Exit.

4 Tee jokin seuraavista:

- Jos haluat peruuttaa nykyisen työn, paina Kyllä.
- Poistu peruuttamatta painamalla Ei tai Stop/Exit.

# 5

## Numeroiden valitseminen ja tallentaminen (vain MFC-J825DW)

## Puhelut

Puheluita voidaan soittaa rinnakkaispuhelimesta tai ulkoisesta puhelimesta valitsemalla numero manuaalisesti tai käyttämällä pikanumeroita.

## Lisävalintatoiminnot

### Pikanumeroiden yhdistäminen

Joskus käytettävissä voi olla eri kaukopuhelupalveluita, kun lähetät faksia. Kaukopuheluhinnat saattavat vaihdella soittoajan ja -kohteen mukaan. Edullisempien hintojen hyödyntäminen helpottuu, kun tallennat käyttöoikeustunnukset ja luottokorttinumerot lyhytvalintanumeroiksi. Voit tallentaa näitä pitkiä valintasarjoja jakamalla ne osiin ja asettamalla niiden yhdistelmiä erillisiksi lyhytvalintanumeroiksi. Voit käyttää myös manuaalista valintaa valintanäppäimillä. (➤>Käyttöopas: Lyhytvalintanumeroiden tallentaminen)

Olet esimerkiksi saattanut tallentaa numeron "01632" lyhytvalintanumeroksi 03 ja numeron "960555" Lyhytvalintanumeroksi 02. Voit käyttää niitä yhdessä valitsemalla numeron "01632-960555" painamalla seuraavia kosketusnäytön painikkeita:

- 1 Paina 🕮
- 2 Paina #03.
- **3** Paina Faksin lähettäminen.
- 4 Paina Pikavalinta.
- 5 Paina #02.
- 6 Paina Faksin lähettäminen.
- 7 Paina Mono Start tai Colour Start. Näin valitset numeron "01632-960555".

Voit muuttaa numeroa tilapäisesti korvaamalla osan siitä valintanäppäimillä manuaalisesti. Jos esimerkiksi haluat muuttaa numeroksi 01632-960556, voit

painaa , sitten #03, sitten

Faksin lähettäminen **ja sitten 960556** valintanäppäimillä.

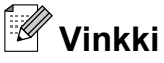

Jos numeron valinnan keskellä on odotettava uutta valintaääntä tai merkkiä, tallenna tauko oikeaan paikkaan numerossa painamalla **Redial/Pause**. Jokainen näppäimen painallus lisää 3,5 sekunnin tauon.

## Muita tapoja tallentaa numeroita

#### Lyhytvalintanumeroiden tallentaminen lähtevien puhelujen perusteella

Lyhytvalintanumeroita voi tallentaa myös lähtevien puhelujen historiasta.

Paina Redial/Pause. Voit valita numeron myös painamalla Ο. Paina Lähtevä puhelu -välilehteä. Näytä tallennettava nimi tai numero painamalla **▲** tai **▼**. 4 Valitse nimi tai numero, jonka haluat tallentaa. 5 Paina Lisää. 6) Paina Lisää lyhyt- valintaan. Tee jokin seuraavista: Näppäile nimi (korkeintaan 16 merkkiä) kosketusnäytön painikkeiden avulla. (►►Käyttöopas: Tekstin syöttäminen) Paina OK. Tallenna numero ilman nimeä painamalla OK. Paina OK ja vahvista faksi- tai puhelinnumero, jonka haluat tallentaa.

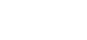

- Tee jokin seuraavista:
  - Näppäile toinen faksi- tai puhelinnumero (korkeintaan 20 numeroa) kosketusnäytön painikkeilla.

Paina OK.

- Jos et halua tallentaa toista numeroa. paina OK.
- 10) Valitse numeron tallennuspaikka toisella seuraavista tavoista:
  - Hyväksy näytössä oleva ensimmäinen vapaa lyhytvalintapaikka painamalla OK.
  - Määritä jokin muu lyhytvalintapaikka painamalla 🖾 ja valitsemalla muistipaikka kahdella numerolla nestekidenäytön painikkeilla.

Paina OK.

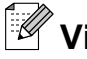

#### 🖉 Vinkki

Jos valitsemasi kaksinumeroinen lyhytvalintapaikka on jo varattu, nestekidenäytön OK-painike ei toimi. Valitse toinen paikka.

- 11 Kun asetuksesi tulevat nestekidenäyttöön, vahvista ne painamalla OK.
- Paina Stop/Exit.

#### Ryhmien asettaminen sarjalähetystä varten

Lyhytvalintapaikkoihin tallennettavien ryhmien avulla voi lähettää saman faksin moniin faksinumeroihin painamalla <u>да</u> kaksinumeroinen paikka,

Faksin lähettäminen ja Mono Start.

Jokainen faksinumero on ensin tallennettava lyhytvalintapaikkaan. (►>Käyttöopas: Lyhytvalintanumeroiden tallentaminen) Sen jälkeen ne voidaan lisätä ryhmään. Jokaisella ryhmällä on yksi lyhytvalintapaikka. Ryhmiä voi olla enintään kuusi, tai suureen ryhmään voi määrittää enintään 198 numeroa.

(Katso Sarjalähetys (vain mustavalkoinen) sivulla 8.)

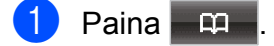

- Paina Lisää.
- Paina Luo ryhmiä.
- Näppäile ryhmän nimi (korkeintaan 16 merkkiä) kosketusnäytön painikkeiden avulla. Paina OK.
- 5 Kun seuraava vapaa ryhmän numero tulee nestekidenäyttöön, paina OK. Ryhmän numero ja nimi tallennetaan automaattisesti seuraavaan vapaaseen lyhytvalintapaikkaan.
- 6 Voit lisätä lyhytvalintanumeroita ryhmään painamalla niitä, jolloin niiden kohdalle tulee punainen valintamerkki. Paina OK.

Jos haluat luetteloida numerot aakkosjärjestykseen, paina 🛄 🗛.

- Kun ryhmän nimi ja numerot tulevat nestekidenäyttöön, vahvista ne painamalla OK.
- 8 Tee jokin seuraavista:
  - Tallenna sarjalähetykseen toinen ryhmä toistamalla vaiheet 2–7.
  - Jos et halua tallentaa sarjalähetykseen enempää ryhmiä, paina Stop/Exit.

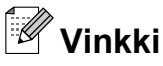

#### Voit tulostaa kaikkien lyhytvalintanumeroiden luettelon. Ryhmään kuuluvat numerot merkitään RYHMÄ-sarakkeeseen. (Katso *Raportit* sivulla 29.)

#### Ryhmän nimen muuttaminen

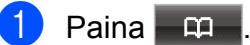

- 2 Paina Lisää.
- 3 Paina Muuta.
- 4 Näytä muutettava ryhmä painamalla ▲ tai ▼.
- 5 Paina ryhmää.
- 6 Paina Nimi:.
- 7 Näppäile uusi nimi (korkeintaan 16 merkkiä) kosketusnäytön painikkeiden avulla.
   (➤➤Käyttöopas: *Tekstin syöttäminen*) Paina OK.
   (Kirjoita esimerkiksi UUDET ASIAKKAAT.)

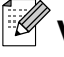

#### Vinkki

*Tallennetun nimen tai numeron muuttaminen:* 

Jos haluat muuttaa merkin, aseta kohdistin muutettavan merkin alle painamalla ◀ tai ▶, ja paina sitten ⊠. Syötä sen jälkeen haluamasi merkki.

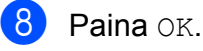

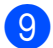

Paina **Stop/Exit**.

#### Ryhmän poistaminen

| 1   | Paina 🛱 .                                                                               |
|-----|-----------------------------------------------------------------------------------------|
| 2   | Paina Lisää.                                                                            |
| 3   | Paina Poista.                                                                           |
| 4   | Näytä poistettava ryhmä painamalla<br>▲ tai ▼.                                          |
| 5   | Paina ryhmän nimeä.                                                                     |
| 6   | Paina ok.<br>Vahvista painamalla kyllä.                                                 |
| 7   | Paina <b>Stop/Exit</b> .                                                                |
| Nun | neron poistaminen ryhmästä                                                              |
| 1   | Paina 🛱 .                                                                               |
| 2   | Paina Lisää.                                                                            |
| 3   | Paina Muuta.                                                                            |
| 4   | Näytä muutettava ryhmä painamalla<br>▲ tai ▼.                                           |
| 5   | Paina ryhmää.                                                                           |
| 6   | Paina Lis/poist.                                                                        |
| 7   | Paina ▲ tai ▼, kunnes näyttöön tulee<br>numero, jonka haluat poistaa ryhmästä.          |
| 8   | Paina numeron valintaruutua, jolloin sen<br>valinta poistuu.<br>Vahvista painamalla OK. |
| 9   | Paina OK.                                                                               |
| 10  | Paina <b>Stop/Exit</b> .                                                                |

6

## **Raporttien tulostus**

# Faksiraportit (vain MFC-J825DW)

Aseta lähetyksen vahvistusraportti ja yhteysraporttien väli kosketusnäytön painikkeilla.

## Lähetyksen vahvistusraportti

Lähetyksen vahvistusraporttia voi käyttää vahvistuksena siitä, että faksi on lähetetty. (≻≻Käyttöopas: *Lähetyksen vahvistusraportti*)

### Faksiraportti (tapahtumaraportti)

Laitteen voi asettaa tulostamaan raportin tietyin väliajoin (joka 50. faksin jälkeen, 6, 12 tai 24 tunnin välein tai 2 tai 7 päivän välein). Jos aikaväliksi on asetettu Ei, raportin voi silti tulostaa noudattamalla kohdassa *Raportin tulostus* sivulla 29 annettuja ohjeita. Tehdasasetus on Joka 50. faksi.

- 1 Paina Valikko.
- 2 Näytä Faksaus painamalla ▲ tai ▼.
- **3** Paina Faksaus.
- 4 Näytä Raporttiaset. painamalla ▲ tai ▼.
- 5 Paina Raporttiaset.
- 6 Paina Yhteysrap.väli.

- Valitse väli painamalla ◀ tai ►. Jos valitset Joka 50. faksi, siirry vaiheeseen ①.
  - 6, 12 tai 24 tuntia tai 2 tai 7 päivää

Laite tulostaa raportin ohjelmoituun aikaan ja tyhjentää sitten kaikki työt muistista. Jos laitteen muistiin tallennetaan enimmäismäärä eli 200 työtä ennen valittua ajankohtaa, laite tulostaa raportin aikaisemmin ja tyhjentää sitten kaikki työt muistista. Jos haluat ylimääräisen raportin ennen valittua tulostusajankohtaa, voit tulostaa sen tyhjentämättä töitä muistista.

Joka 50. faksi

Laite tulostaa raportin 50 työn tallentamisen jälkeen.

Näppäile tulostuksen kellonaika
 24 tunnin muodossa.
 Paina OK.
 (Näppäile esimerkikei 10:45, mikä

(Näppäile esimerkiksi 19:45, mikä tarkoittaa viittätoista minuuttia vaille kahdeksaa illalla.)

- 9 Jos valitset 7 päivän välein, nestekidenäytössä pyydetään valitsemaan päivä, josta seitsemän päivän välin laskeminen aloitetaan.
- Paina Stop/Exit.

## Raportit

Seuraavat raportit ovat käytettävissä:

■ Lähetysvahvis. (vain MFC-J825DW)

Tulostaa viimeiseksi lähetetyn faksin lähetyksen vahvistusraportin.

Pikanumerot (vain MFC-J825DW)

Luettelo sisältää lyhytvalintamuistiin tallennetut nimet ja numerot aakkos- tai numerojärjestyksessä.

Faksiraportti (vain MFC-J825DW)

Luettelossa näkyvät viimeisten vastaanotettujen ja lähetettyjen faksien tiedot. (TX = lähetys.) (RX = vastaanotto.)

Käytt. aset.

Näyttää asetukset.

Verkkoasetuk.

Näyttää verkkoasetukset.

WLAN-raportti

Tulostaa WLAN-yhteysraportin.

#### **Raportin tulostus**

| 1 | <b>Paina</b> Valikko.                                                                                                    |  |
|---|----------------------------------------------------------------------------------------------------|--|
| 2 | Näytä Tulosta rap. painamalla<br>▲ tai ▼.                                                                                     |  |
| 3 | Paina Tulosta rap.                                                                                                    |  |
| 4 | Paina haluttua raporttia.                                                                                                    |  |
| 5 | <b>(Vain pikavalinta<sup>1</sup>) Paina</b><br>Aakkosjärjestys <b>tai</b><br>Numerojärjestys.<br><sup>1</sup> Vain MFC-J825DW |  |
| 6 | Paina <b>Mono Start</b> .                                                                                                    |  |
| 7 | Paina Stop/Exit.                                                                                                    |  |

Kopiointi

## Kopiointiasetukset

Kopiointiasetuksia voidaan muuttaa väliaikaisesti, kun halutaan ottaa useita kopioita.

(Vain MFC-J825DW) Laite siirtyy takaisin oletusasetuksiin minuutin kuluttua, tai jos tilaajastin palauttaa laitteen faksaustilaan. (Katso *Tila-ajastin (vain MFC-J825DW)* sivulla 3.)

Jos haluat muuttaa asetusta, paina **COPY** tai Kopioi ja selaa sitten kopiointiasetuksia painamalla ◀ tai ►. Kun haluttu asetus tulee näkyviin, paina sitä ja valitse vaihtoehto.

Kun olet valinnut asetukset, paina **Mono Start** tai **Colour Start**.

## 🖉 Vinkki

- Voit tallentaa jotkin useimmin käyttämäsi asetukset oletusasetuksiksi. Nämä asetukset ovat voimassa, kunnes niitä muutetaan uudelleen. (Katso Suosikkiasetusten määritys sivulla 38.)
- Musteensäästötila-, Ohut paperikopio-, Kirjakopio- ja Vesileimakopio-ominaisuuksia tukee Reallusion, Inc:n teknologia.

💋 REALLUSION

## Kopioinnin lopetus

Lopeta kopiointi painamalla Stop/Exit.

# Kopiointinopeuden ja -laadun muuttaminen

Valittavana on useita nopeus- ja laatuasetuksia. Tehdasasetus on Normaali.

Nopea

Kopiointi on nopeaa ja väriaineen kulutus vähäisintä. Tämä asetus nopeuttaa esimerkiksi oikoluettavien asiakirjojen tai suurten asiakirjojen tai kopiomäärien tulostusta.

Normaali

Normaaliasetusta suositellaan tavallisille tulosteille. Sillä saadaan hyvä kopiointilaatu ja tarkoituksenmukainen kopiointinopeus.

📕 Paras

Paras-tilaa käytetään tarkkojen kuvien, kuten valokuvien, kopiointiin. Tämä tuottaa parhaan erottelukyvyn, mutta kopiointi on hitainta.

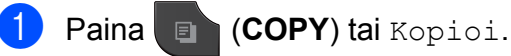

- Aseta asiakirja laitteeseen.
- (MFC-J825DW)
   Näppäile haluamasi kopiomäärä valintanäppäimillä.
   (DCP-J925DW)

Valitse kopiomäärä painamalla suoraan numeroruutua ja näppäilemällä

haluamasi luku tai painamalla

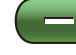

- Näytä Laatu painamalla ∢ tai ▶.
- Paina Laatu.
- Paina Nopea, Normaali tai Paras.

Jos et halua muuttaa muita asetuksia, paina Mono Start tai Colour Start.
### Kopioitavan kuvan suurennus tai pienennys

Suurennus- tai pienennyssuhteen voi valita. Jos valitaan Sovita siv., laite säätää koon automaattisesti asetetun paperikoon mukaan.

- 1 Paina (COPY) tai Kopioi.
- 2) Aseta asiakirja laitteeseen.
- Näppäile kopioiden lukumäärä.
- 4) Näytä Suuren./ Pienen. painamalla Itai ►.
- 5 Paina Suuren./ Pienen.
- 6 Paina 100%, Suurenna, Pienennä, Sovita siv. tai Mukau. (25-400%).

7 Tee jokin seuraavista:

- Jos valitsit Suurenna tai Pienennä, paina haluamaasi suurennus- tai pienennyssuhdetta.
- Jos valitsit Mukau. (25-400%), anna suurennus- tai pienennyssuhde alueelta 25%-400%.

Paina OK.

■ Jos valitsit 100% tai Sovita siv., siirry vaiheeseen 8.

198% 10x15cm→A4 186% 10x15cm→LTR 141% A5→A4 100% 97% LTR→A4 93% A4→LTR 83% LGL→A4 69% A4→A5 47% A4→10x15cm Sovita siv. Mukau. (25-400%)

#### 8 Jos et halua muuttaa muita asetuksia, paina Mono Start tai Colour Start.

#### <sup>®</sup> Vinkki

- Sivun asettelu ei ole käytettävissä, jos Suuren./ Pienen. on valittu.
- Sivun asettelu, Kirjakopio, Lajittele, Ohut paperikopio, 2-puolinen kopioja Vesileimakopio eivät ole käytettävissä, jos Sovita siv. on valittu.
- Sovita siv. ei toimi oikein, jos valotustasolle asetettu asiakirja on vinossa yli kolme astetta. Sijoita asiakirja tekstipuoli alaspäin valotustason vasempaan yläkulmaan vasemmalla ja ylhäällä olevien merkkien mukaan.
- Sovita siv. ei ole käytettävissä käytettäessä ADS:ää.
- Sovita siv. ei ole käytettävissä Legalkokoisille asiakirjoille.

### Usean sivun kopiointi yhdelle (N in 1) tai julisteen kopiointi (sivunasettelu)

Useita sivuja yhdelle -kopioinnissa (N in 1) säästyy paperia, koska yhdelle sivulle voidaan kopioida kaksi tai neljä sivua.

Voit tehdä myös julisteen. Kun käytät julistetoimintoa, laite jakaa asiakirjan osiin ja suurentaa ne, jotta voit koota niistä julisteen. Käytä valotustasoa julisteiden tulostamiseen.

### TÄRKEÄÄ

- Varmista, että paperikooksi on asetettu A4 tai Letter.
- Jos otat useita värikopioita, N in 1 kopiointi ei ole käytettävissä.
- (P) tarkoittaa pystysuuntaa ja (V) vaakasuuntaa.
- Julistekopio ei ole käytettävissä piirtoheitinkalvoja käytettäessä.

### 🖉 Vinkki

- Vesileimakopio, Kirjakopio, Lajittele, Ohut paperikopio, Musteensäästötila ja Suuren./ Pienen. eivät ole käytettävissä, jos Sivun asettelu on valittu.
- 2-puolinen kopio ei ole käytettävissä, jos julistekopio on valittu.

🌔 Paina 🔳 (COPY) tai Kopioi.

- 2 Aseta asiakirja laitteeseen.
- 3 Näppäile kopioiden lukumäärä.
- 5 Paina Sivun asettelu.

6 Tuo Ei (1in1), 2in1 (P), 2in1 (V), 4in1 (P), 4in1 (V), Juliste (2x1), Juliste (2x2), Juliste (3x3) tai 2in1 (ID) <sup>1</sup> näyttöön painamalla < tai ▶.</p>

> Katso lisätietoja 2 in 1 (henkilökortti) toiminnosta kohdasta Henkilökortin 2 in 1 kopiointi sivulla 33.

7 Jos et halua muuttaa muita asetuksia, skannaa sivu painamalla Mono Start tai Colour Start.

Jos olet asettanut asiakirjan ADS:ään tai teet julistetta, laite skannaa asiakirjan ja aloittaa tulostuksen.

## Jos käytät valotustasoa, siirry vaiheeseen **(3)**.

- 8 Kun laite on skannannut sivun, skannaa seuraava sivu painamalla Kyllä.
- Aseta seuraava sivu valotustasolle.
   Paina Mono Start tai Colour Start, jos haluat skannata asiakirjan.
   Toista vaiheet 3 ja 9 kullekin asettelun sivulle.
- Kun kaikki sivut on skannattu, lopeta painamalla Ei.

## Aseta asiakirja tekstipuoli alaspäin alla esitettyyn suuntaan:

2in1(P)

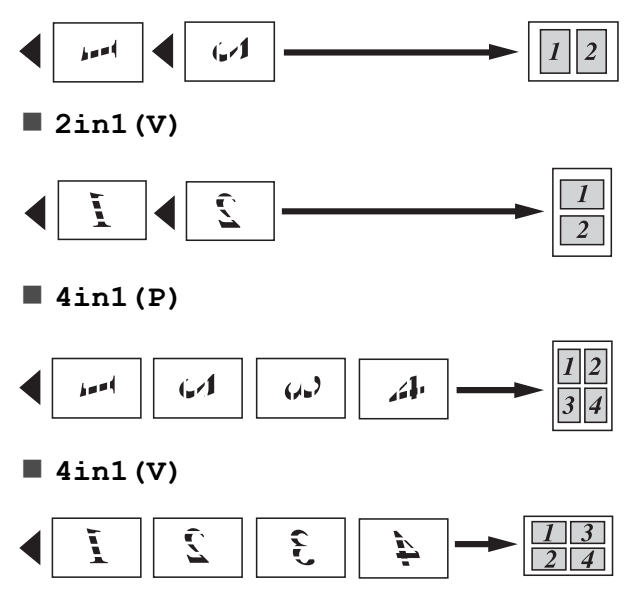

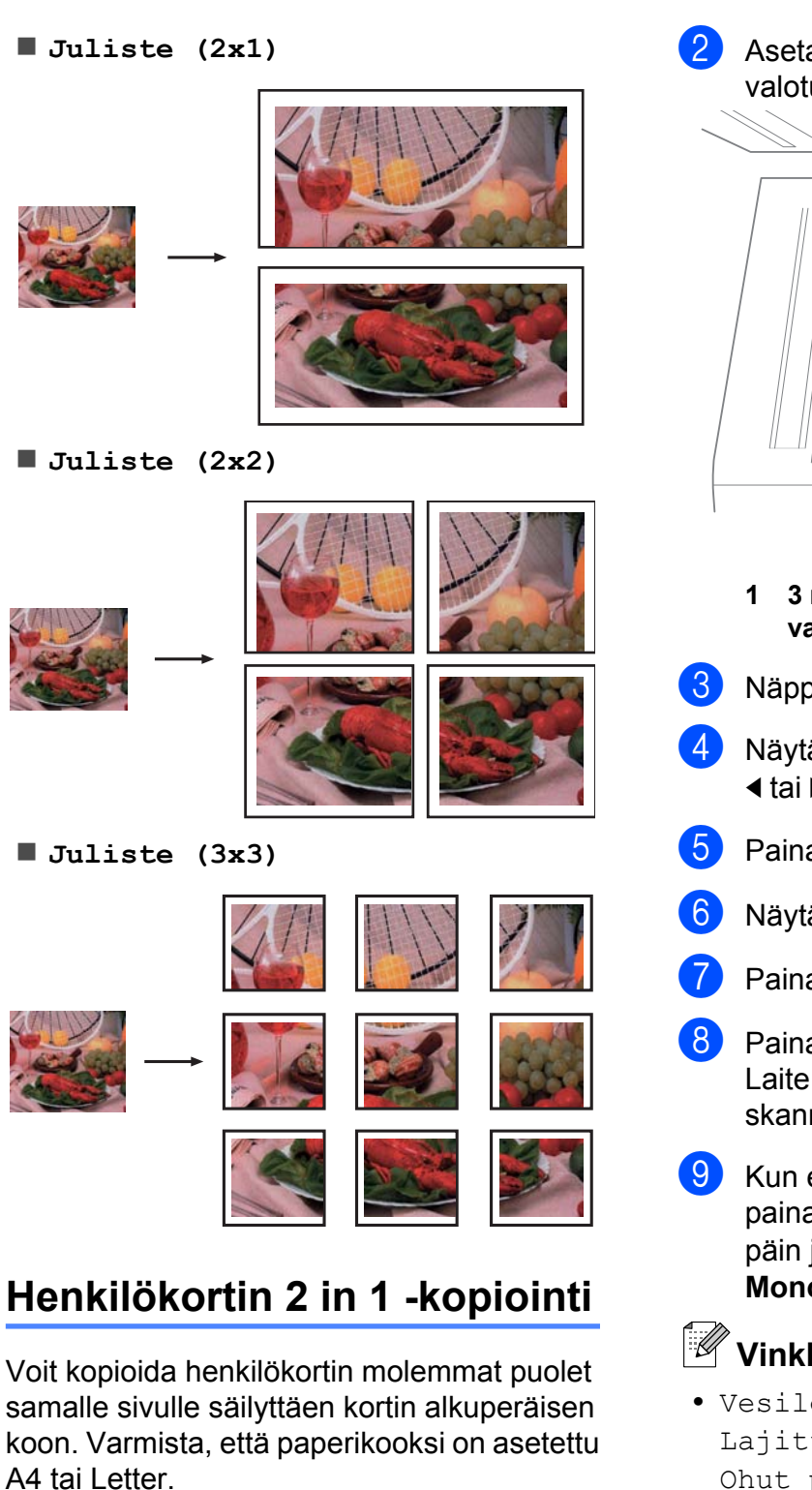

Aseta henkilökortti tekstipuoli alaspäin valotustason vasempaan kulmaan.

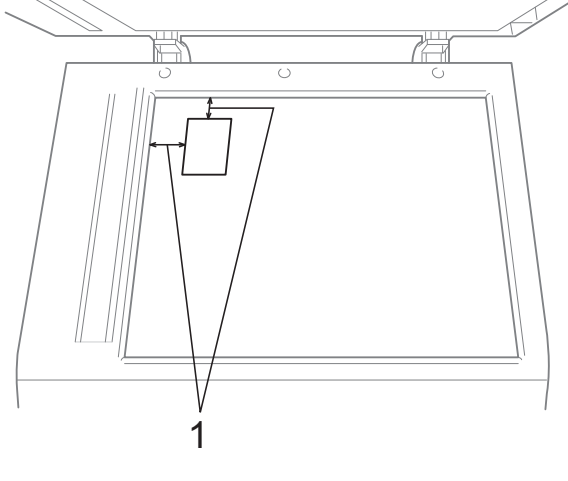

- 3 mm tai enemmän (ylhäällä, vasemmalla)
- Näppäile kopioiden lukumäärä.
- Näytä Sivun asettelu painamalla Itai ►.
- 5 Paina Sivun asettelu.
- Näytä 2in1(ID) painamalla ◀ tai ►.
- Paina 2in1(ID).
- 8 Paina Mono Start tai Colour Start. Laite aloittaa ensimmäisen sivun skannaamisen.
- 9 Kun ensimmäinen puoli on skannattu, paina Kyllä. Käännä henkilökortti toisin päin ja skannaa toinen puoli painamalla Mono Start tai Colour Start.

### <sup>″</sup> Vinkki

- Vesileimakopio, Kirjakopio, Lajittele, 2-puolinen kopio, Ohut paperikopio, Musteensäästötila ja Suuren./ Pienen. eivät ole käytettävissä, jos 2in1(ID) on valittu.
- Jos otat useita värikopioita, 2 in 1 (henkilökortti) -kopio ei ole käytettävissä.

### Kopiointilaitteiden laiton käyttö)

Ø

Vinkki

Voit kopioida henkilökortin sovellettavan

lain mukaisesti. (>>Tuotteen turvaohjeet:

### Kopioiden lajittelu ADS:ää käyttämällä

Voit lajitella useita kopioita. Sivut lajitellaan seuraavassa järjestyksessä: 321, 321, 321 jne.

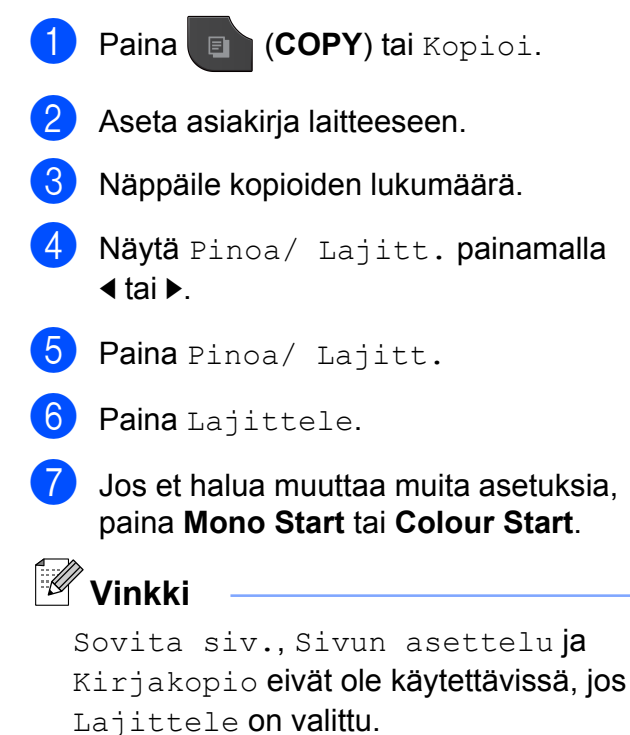

### Tummuuden säätö

Kopioista voi tehdä tummempia tai vaaleampia säätämällä kopiointitummuutta.

1 Pair

Paina (COPY) tai Kopioi.

- 2 Aseta asiakirja laitteeseen.
- 3 Näppäile kopioiden lukumäärä.
- 4 Näytä ⊤ummuus painamalla < tai ▶.
- **5** Paina Tummuus.
- 6 Tee kopiosta vaaleampi tai tummempi painamalla ◀ tai ►. Paina OK.
- 7 Jos et halua muuttaa muita asetuksia, paina Mono Start tai Colour Start.

### Musteensäästö

Musteensäästötoiminto auttaa säästämään väriainetta. Laite tulostaa värit vaaleampina ja korostaa kuvien ääriviivoja, kuten seuraavassa.

Säästyvän väriaineen määrä vaihtelee asiakirjan mukaan.

#### Musteensäästötila: Ei

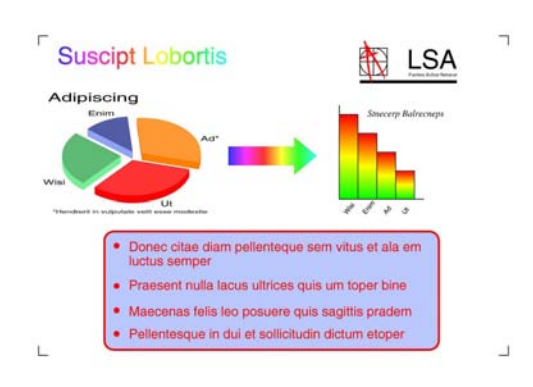

#### Musteensäästötila: Päällä

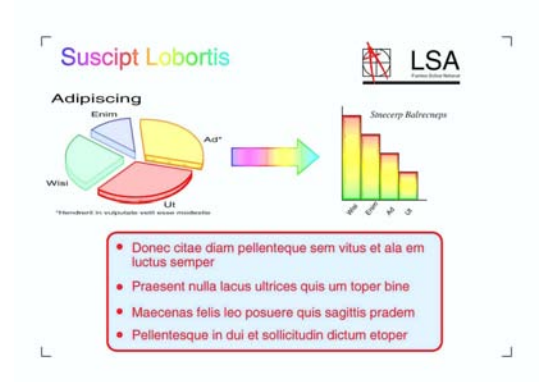

- 1 Paina 🔳 (COPY) tai Kopioi.
- 2 Aseta asiakirja laitteeseen.
- 3 Näppäile kopioiden lukumäärä.
- Näytä Lisä- asetukset painamalla ∢tai ▶.
- 5 Paina Lisä- asetukset.
- 6) Paina Musteensäästötila.
- 7 Jos et halua muuttaa muita asetuksia, paina Mono Start tai Colour Start.

### 🖉 Vinkki

- Vesileimakopio, Kirjakopio, Ohut paperikopio ja Sivun asettelu eivät ole käytettävissä, jos Musteensäästötila on valittu.
- Musteensäästötila voi tehdä tulosteista eri näköisiä alkuperäiseen asiakirjaan verrattuna.

### Ohuelle paperille kopiointi

Jos asiakirja on kaksipuolinen kopio ohuella paperilla, on valittava Ohut paperikopio, jottei toisen puolen tulostusjälki näy läpi.

- - Paina (COPY) tai Kopioi.

- Aseta asiakirja laitteeseen.
  - Näppäile kopioiden lukumäärä.
- Näytä Lisä- asetukset painamalla Itai ►.
- Paina Lisä- asetukset.
  - Paina Ohut paperikopio.

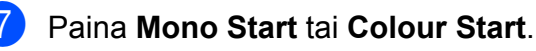

### Vinkki

Sovita siv., Sivun asettelu, Musteensäästötila, Kirjakopio ja Vesileimakopio eivät ole käytettävissä, jos Ohut paperikopio on valittu.

### Kirjakopio

Kirjakopio korjaa tummat reunat ja vinouden kopioitaessa valotustasolta. Laite voi korjata tiedot automaattisesti.

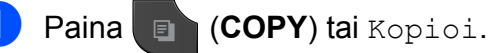

Aseta asiakirja laitteeseen.

- Näppäile kopioiden lukumäärä.
  - Näytä Lisä- asetukset painamalla Itai ►.
- 5 Paina Lisä- asetukset.
- Paina Kirjakopio.
  - - Jos et halua muuttaa muita asetuksia, paina Mono Start tai Colour Start.

#### Vinkki

Sivun asettelu, Lajittele, 2-puolinen kopio, Musteensäästötila, Sovita siv., Ohut paperikopio **ja** Vesileimakopio eivät ole käytettävissä, jos Kirjakopio on valittu.

### Vesileimakopio

Logon tai tekstiä voi sijoittaa asiakirjaan vesileimana. Voit valita jonkin mallivesileimoista tai käyttää muistikortin tai USB-muistitikun tietoja tai skannattuja tietoja.

### Vinkki

Sovita siv., Sivun asettelu, Ohut paperikopio, Musteensäästötila ja Kirjakopio eivät ole käytettävissä, jos Vesileimakopio on valittu.

#### Mallin käyttäminen

- 🗉 (COPY) tai Kopioi. Paina
- Aseta asiakirja laitteeseen.
- Näppäile kopioiden lukumäärä.
- Näytä Lisä- asetukset painamalla Itai ►.
- Paina Lisä- asetukset.
- Paina Vesileimakopio.

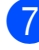

Paina Muokkaa mallia.

- Voit halutessasi muuttaa asetuksia painamalla kosketusnäytössä näkyviä valintoja. Paina OK.
- 9 Vahvista vesileiman käyttö painamalla OK.
- 10 Jos et halua muuttaa muita asetuksia, paina Mono Start tai Colour Start.

#### Muistikorttien tai USB-muistitikkujen tietojen käyttäminen

- 1 Paina 🔲 (COPY) tai Kopioi.
- 2 Aseta asiakirja laitteeseen.
- 3 Näppäile kopioiden lukumäärä.
- 4) Näytä Lisä- asetukset painamalla < tai ▶.
- 5 Paina Lisä- asetukset.
- 6 Paina Vesileimakopio.
- Paina Käytä kuvaa.
- 8 Aseta mediakortti tai USB-muistitikku laitteeseen. Paina Media.
- 9 Paina tietoa, jota haluat käyttää vesileimana.
- 10 Muuta muita haluamiasi nestekidenäytössä näkyvien valintojen asetuksia. Paina OK.
- 11) Vahvista vesileiman käyttö painamalla OK.
- 12 Jos et halua muuttaa muita asetuksia, paina Mono Start tai Colour Start.

### **1** TÄRKEÄÄ

ÄLÄ irrota muistikorttia tai USBmuistitikkua, kun tilan LED vilkkuu, jotta kortti, USB-muistitikku tai tallennetut tiedot eivät vahingoittuisi.

#### Skannatun paperiasiakirjan käyttö vesileimana

| 1                                              | Paina 🔲 (COPY) tai Kopioi.                                                                           |
|------------------------------------------------|----------------------------------------------------------------------------------------------------|
| 2                                              | Näppäile kopioiden lukumäärä.                                                                        |
| 3                                              | Näytä Lisä- asetukset painamalla<br>∢tai ▶.                                                          |
| 4                                              | Paina Lisä- asetukset.                                                                               |
| 5                                              | Paina Vesileimakopio.                                                                                |
| 6                                              | Paina Käytä kuvaa.                                                                                   |
| 7                                              | Paina <sub>Skannaa</sub> . Aseta vesileimana<br>käytettävä sivu valotustasolle.                      |
| 8                                              | Paina Mono Start tai Colour Start.                                                                   |
| 9                                              | Poista skannattu vesileima-asiakirja ja aseta kopioitava asiakirja laitteeseen.                      |
| 10                                             | Paina Läpinäkyvyys ja vaihda<br>vesileiman Läpinäkyvyys-asetusta<br>painamalla ◀ tai ▶.<br>Paina OK. |
| 1                                              | Paina OK.                                                                                            |
| 12                                             | Vahvista vesileiman käyttö painamalla<br>OK.                                                         |
| 13                                             | Jos et halua muuttaa muita asetuksia,<br>paina <b>Mono Start</b> tai <b>Colour Start</b> .           |
| 🖉 Vinkki 🛛 ——————————————————————————————————— |                                                                                                    |
| S                                              | Skannattua vesileimaa ei voi pienentää                                                               |

eikä suurentaa.

### Kaksipuolinen kopiointi

Kopiointiin käytettävien paperien määrää voi vähentää kopioimalla paperin molemmille puolille.

Suosittelemme asettamaan asiakirjan ADS:ään kaksipuolista kopiointia varten. Käytä kaksipuolisille asiakirjoille ja kirjoille valotustasoa.

#### (Pitkän reunan kääntö)

Pysty

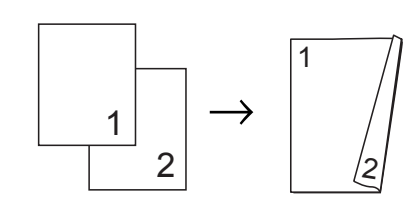

Vaaka

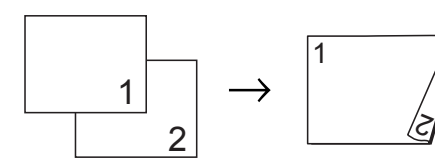

#### (Lyhyen sivun kääntö)

Pysty

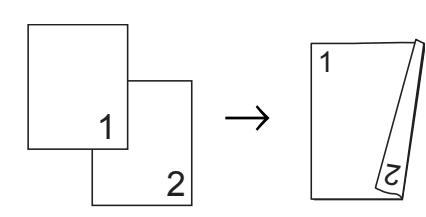

#### Vaaka

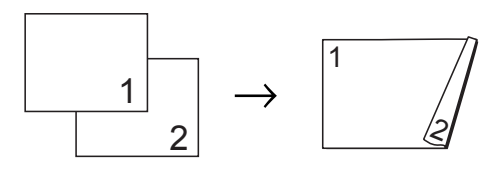

### 🖉 Vinkki

- 2in1(ID), Juliste, Sovita siv. ja Kirjakopio eivät ole käytettävissä, jos 2-puolinen kopio on valittu.
- Voit käyttää ainoastaan tavallista paperia koossa A4, A5 tai Letter.

Paina (COPY) tai Kopioi.

- **3** Paina 2-puolinen kopio.
- 4 Ota kaksipuolisen tulostuksen asetukset käyttöön painamalla Kyllä.
- 5 Paina Pysty: Käännä pit. reunasta, Vaaka: Käännä pit. reunasta, Pysty: Käännä lyh. reunasta **tai** Vaaka: Käännä lyh. reunasta.
- 6 Paina , kun olet lukenut nestekidenäytössä olevan viestin.
- 7 Aseta asiakirja laitteeseen.
- Näppäile kopioiden lukumäärä. Jos haluat lajitella useita kopioita, tuo Pinoa/ Lajitt. näyttöön painamalla
   dai ▶ ja paina Pinoa/ Lajitt. ja sitten Lajittele.
- 9 Paina Mono Start tai Colour Start. Jos olet asettanut asiakirjan ADS:ään, laite skannaa sivut ja aloittaa tulostuksen.

## Jos käytät valotustasoa, siirry vaiheeseen **()**.

Nestekidenäytössä näkyy:

Käännä asiakirja (tai kirjan sivu) ja paina Skannaa. Paina lopuksi Valmis.

Aseta seuraava sivu valotustasolle ja paina Skannaa. Paina Mono Start tai Colour Start.

Laite aloittaa tulostuksen.

Jos painoit Lajittele useita kopioita varten, toista vaihe kunkin seuraavan sivun osalta. Luku 7

Kun kaikki sivut on skannattu, paina Valmis.

Laite aloittaa tulostuksen.

ÄLÄ koske tulostettuihin sivuihin, kunnes ne ovat tulleet toisen kerran ulos. Laite tulostaa ja poistaa ensimmäisen puolen ja vetää sitten paperin takaisin toisen puolen tulostamista varten.

### 🖉 Vinkki

Jos asiakirja aiheuttaa paperitukoksia, kokeile käyttää erityisiä kaksipuolisen kopioinnin asetuksia. Paina Lisäaset vaiheen jälkeen. Valitse KP1 tai KP2. KP1 auttaa välttämään paperitukoksia kopioitaessa, koska se antaa musteen kuivua kauemmin.

KP2 antaa musteen kuivua kauemmin ja käyttää lisäksi vähemmän mustetta.

### Suosikkiasetusten määritys

Useimmin käytetyt kopiointiasetukset voi tallentaa suosikkiasetuksiksi. Suosikkiasetuksia voi olla enintään kolme.

- Paina 🔲 (COPY) tai Kopioi.
- 2 Valitse kopiointiasetus ja määritykset, jotka haluat tallentaa.
- 3 Näytä Suosikki- asetukset painamalla ◀ tai ►.
- 4 Paina Suosikki- asetukset.
- **5** Paina tallenna.
- 🖉 Vinkki

Aseta Vesileimakopio -asetukseksi Ei tai Malli Suosikki- asetukset tallennuksen ajaksi.

6 Valitse asetusten tallennuspaikka painamalla Suosikki:1, Suosikki:2 tai Suosikki:3.

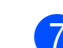

Tee jokin seuraavista:

 Jos haluat nimetä asetuksen uudelleen, poista merkit painamalla
 Anna sitten uusi nimi (enintään 12 merkkiä).

(➤➤Käyttöopas: *Tekstin* syöttäminen)

Paina OK.

Jos et halua nimetä asetusta uudelleen, paina OK.

#### Suosikkiasetusten hakeminen

Kun haluat käyttää jotain suosikkiasetusta, voit palauttaa sen.

- Paina 🔳 (COPY) tai Kopioi.
- 2) Näytä Suosikki painamalla ∢tai ▶.
- 3 Paina Suosikki.
- Paina suosikkiasetusta, jonka haluat hakea.

## Suosikkiasetuksen nimeäminen uudelleen

Tallennetun suosikkiasetuksen nimeä voi muuttaa sen tallentamisen jälkeen.

- 1 Paina 🔳 (COPY) tai Kopioi.
- 2 Näytä Suosikki- asetukset painamalla ≤ tai ►.
- 3) Paina Suosikki- asetukset.

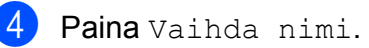

5 Paina suosikkiasetusta, jonka haluat nimetä uudelleen.

- 6 Anna uusi nimi (enintään 12 merkkiä).
   (➤>Käyttöopas: *Tekstin syöttäminen*)
- **7** Paina OK.

# 8

## Valokuvien tulostus muistikortilta tai USBmuistitikulta

### PhotoCapture Center™ -toiminnot

### Muistikortit, USB-muistitikku ja kansiorakenteet

Laite on suunniteltu yhteensopivaksi nykyaikaisten digitaalikameroiden kuvatiedostojen, muistikorttien ja USBmuistitikkujen kanssa. Lue kuitenkin alla olevat ohjeet ongelmien välttämiseksi:

- Kuvatiedoston tunnisteen on oltava .JPG. (Muita kuvatiedostotunnisteita, kuten .JPEG, .TIF, .GIF jne., ei tunnisteta.)
- Suora PhotoCapture Center<sup>™</sup> -tulostus on suoritettava erillään PhotoCapture Center<sup>™</sup> -toiminnoista tietokonetta käyttämällä. (Samanaikaista toimintaa ei tueta.)
- Muistikortin tai USB-muistitikun tiedostojen suurin määrä on tällä laitteella 999<sup>1</sup>.
  - <sup>1</sup> Myös muistikorteilla tai USB-muistitikulla olevat kansiot lasketaan mukaan.
- Muistikorttien DPOF-tiedostojen on oltava hyväksytyssä DPOF-muodossa. (Katso DPOF-tulostus sivulla 43.)

Ota huomioon seuraavat:

- Kuvaluetteloa tai kuvia tulostettaessa PhotoCapture Center™ tulostaa kaikki kelvolliset kuvat, vaikka osa kuvista olisikin vioittunut. Vahingoittuneita kuvia ei tulosteta.
- (Muistikorttien käyttäjät)

Laitteesi on suunniteltu lukemaan digitaalikameralla alustettuja muistikortteja.

Kun digitaalikamera alustaa muistikortin, se luo sille erityisen kansion, johon se kopioi kuvatiedostot. Jos joudut muokkaamaan tietokoneella muistikortille tallennettuja kuvatiedostoja, suosittelemme, ettet muuta digitaalikameran luomaa kansiorakennetta. Kun tallennat uusia tai muutettuja kuvatiedostoja muistikortille, suosittelemme myös käyttämään samaa kansiota, johon digitaalikamera tallentaa kuvat. Jos tiedostoja ei tallenneta samaan kansioon, laite ei ehkä pysty lukemaan tiedostoa tai tulostamaan kuvaa.

(USB-muistitikkujen käyttäjät)

Tämä laite tukee USB-muistitikkuja, jotka on alustettu Windows<sup>®</sup>- käyttöjärjestelmällä.

### Elokuvatulostus

Muistikortille tai USB-muistitikkuun tallennetuista elokuvatiedostoista voi tulostaa kuvia.

Elokuvatiedostot jaetaan automaattisesti niiden pituuden mukaan yhdeksään osaan ja asetetaan kolmelle riville, joista otokset on helppo nähdä ja tulostaa.

| 🖉 Vi | inkki |
|------|-------|
|------|-------|

- Et voi valita tiettyä elokuvan otosta.
- AVI- ja MOV-elokuvatiedostomuotoja tuetaan (vain Motion JPEG). Yli 1 Gt:n kokoisia AVI-tiedostoja (kuvausaika noin 30 minuuttia) tai yli 2 Gt:n kokoisia MOVtiedostoja (kuvausaika noin 60 minuuttia) ei kuitenkaan voi tulostaa.

### Kuvien tulostaminen

### Sisällysluettelon (pikkukuvien) tulostus

PhotoCapture Center™ numeroi kuvat (esimerkiksi nro 1, nro 2, nro 3 jne.).

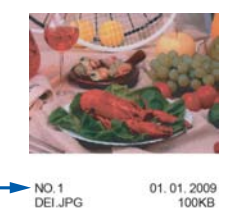

PhotoCapture Center™ tunnistaa kuvat näiden numeroiden avulla. Voit tulostaa pikkukuvasivun, joka sisältää kaikki muistikortin tai USB-muistitikun kuvat.

#### 🖉 Vinkki

Vain 20 merkin pituiset tai tätä lyhyemmät tiedostonimet tulostuvat luettelosivulle oikein.

 Varmista, että muistikortti tai USBmuistitikku on asetettu oikeaan korttipaikkaan.

Paina 💿 (PHOTO) tai Valokuva.

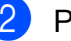

Paina Indeksitulost.

Paina Sis.luettelo ja valitse
6 kuvaa/rivi tai 5 kuvaa/rivi.

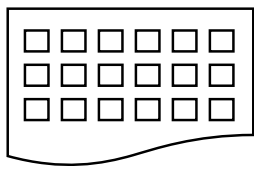

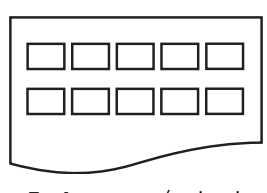

6 kuvaa/rivi

5 kuvaa/rivi

Tulostus kestää kauemmin asetuksella

5 kuvaa/rivi kuin asetuksella6 kuvaa/rivi, mutta laatu on parempi.

Valokuvien tulostus muistikortilta tai USB-muistitikulta

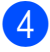

- 4 Tee jokin seuraavista:
  - Vaihda käyttämäsi paperityyppi tai paperikoko painamalla Tulostusasetuks.
  - Jos et halua muuttaa paperiasetuksia, siirry vaiheeseen 7.
- 5 Paina Paperityyppi. Valitse käytettävä paperityyppi: Tav. paperi, Mustes.pap., Brother BP71, Brother BP61 tai Muu kiiltävä.
- 6 Paina Paperikoko. Valitse käytettävä paperikoko: A4 tai Letter.

Tulosta painamalla Colour Start.

### Valokuvien tulostus

Ennen yksittäisen kuvan tulostusta sen numeron on oltava tiedossa.

Varmista, että muistikortti tai USBmuistitikku on asetettu oikeaan korttipaikkaan.

Paina 💿 (PHOTO) tai Valokuva.

2 Tulosta sisällysluettelo. (Katso Sisällysluettelon (pikkukuvien) tulostus sivulla 40.)

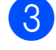

Paina Indeksitulost.

Paina Tulosta kuvat.

5 Näppäile tulostettavan kuvan numero luettelosivulle tulostettujen pikkukuvien avulla.

Kun olet valinnut kuvien numerot, paina OK.

### 🖉 Vinkki

- Voit näppäillä numerot kerralla pilkun tai väliviivan avulla. Jos esimerkiksi haluat tulostaa kuvat 1, 3 ja 6, näppäile 1,3,6. Näppäile 1-5, jos haluat tulostaa kuvat 1-5.
- Voit näppäillä korkeintaan 12 merkkiä (mukaan lukien pilkut) valitessasi tulostettavia kuvanumeroita.
- 6 Valitse kopiomäärä painamalla suoraan numeroruutua ja näppäilemällä haluamasi luku tai painamalla + tai -.
- 7 Tee jokin seuraavista:
  - Muuta tulostusasetuksia painamalla Tulostusasetuks. (Katso sivu 44.)
  - Jos et halua muuttaa asetuksia. tulosta painamalla Colour Start.

### Valokuvatehosteet

Voit muokata valokuvia, lisätä niihin tehosteita ja tarkastella niitä nestekidenäytössä ennen tulostamista.

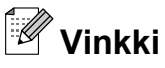

Paranna kuv.-ominaisuutta tukee Reallusion, Inc:n teknologia.

REALLUSION

Varmista, että muistikortti tai USBmuistitikku on asetettu oikeaan korttipaikkaan.

> Paina 👔 📧 (PHOTO) tai Valokuva.

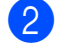

Paina Paranna kuv.

### 🖉 Vinkki

- Näyttöön tulee neljä pikkukuvaa kerrallaan. Sivunumero ja kokonaissivumäärä näkyvät pikkukuvien alla.
- Aloita diaesitys painamalla

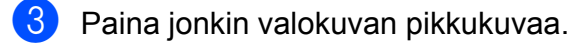

- Paina Korosta tai Trimmaus. Voit myös valita molemmat samanaikaisesti. Paina OK.
- 5 Tee jokin seuraavista:
  - Jos valitsit Korosta, siirry vaiheeseen 6.
  - Jos valitsit Trimmaus, siirry vaiheeseen 7.
- 6 Valitse tehoste, jota haluat käyttää. Paina OK. Siirry vaiheeseen ⑧.

### 🖉 Vinkki

 Voit lisätä valokuvaan 10 erilaista tehostetta.

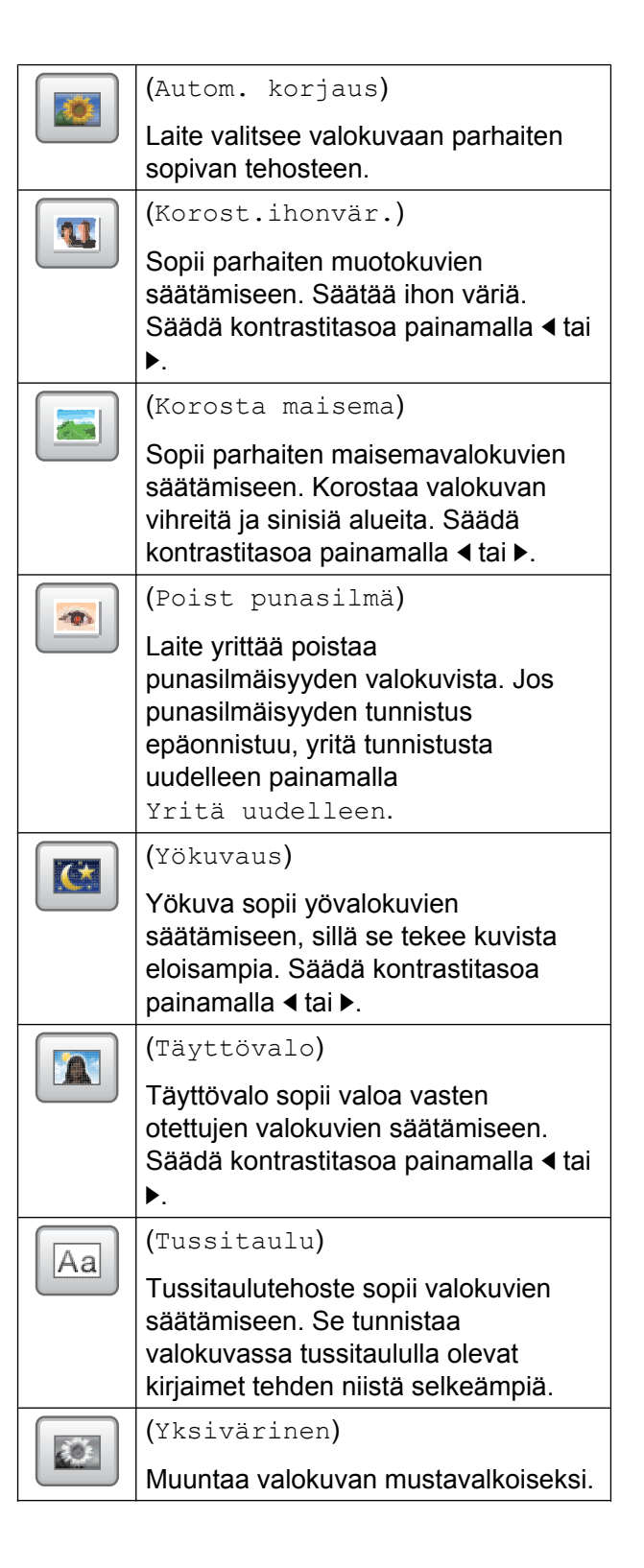

Valokuvien tulostus muistikortilta tai USB-muistitikulta

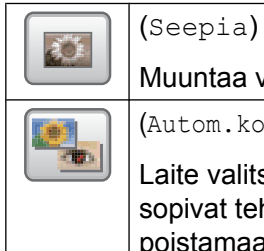

Muuntaa valokuvan värin seepiaksi.

(Autom.korjaus & punasilm.poisto)

Laite valitsee valokuvaan parhaiten sopivat tehosteet. Laite pyrkii myös poistamaan punasilmäisyyden valokuvasta.

- Punasilmäisyyttä ei voida poistaa seuraavissa tapauksissa:
  - Kun kasvot kuvassa ovat liian pienet.
  - Kun kasvoja on käännetty liikaa ylös, alas, vasemmalle tai oikealle.
- Lisättyäsi tehosteet voit suurentaa kuvan näkymän painamalla 🔍. Palaa takaisin alkuperäiseen kokoon painamalla **E**.
- Voit siirtyä suurennetussa kuvassa ylös (A), alas (, ), vasemmalle () ja oikealle (**)**.
- Palaa tehosteluetteloon painamalla Peruuta.
- Jos valokuva on hyvin pieni tai muodoltaan epäsäännöllinen, sitä ei ehkä voi trimmata tai parannella. Nestekidenäytössä näkyy Kuva on liian pieni. tai Kuva on liian pitkä.
- Säädä valokuvaa ympäröivää punaista kehvstä.

Punaisen kehyksen sisäpuolinen osa tulostetaan.

- Suurenna tai pienennä kehyksen kokoa painamalla + tai -.
- Siirrä kehyksen sijaintia painamalla **▲**, **▼**, **∢** tai **▶**.
- Kierrä kehystä painamalla

Paina OK, kun kehyksen säätö on valmis.

Vahvista painamalla OK.

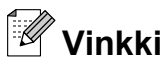

Jos valokuva on hyvin pieni tai muodoltaan epäsäännöllinen, sitä ei ehkä voi trimmata tai parannella. Nestekidenäytössä näkyy Kuva on liian pieni. tai Kuva on liian pitkä.

8 Valitse kopiomäärä painamalla suoraan numeroruutua ja näppäilemällä haluamasi luku tai painamalla + tai -. Paina OK.

9 Tee jokin seuraavista:

- Muuta tulostusasetuksia painamalla Tulostusasetuks. (Katso sivu 44.)
- Jos et halua muuttaa asetuksia, tulosta painamalla Colour Start.

### **DPOF-tulostus**

DPOF on lyhenne englanninkielisistä sanoista Digital Print Order Format.

Digitaalikameroiden suurimmat valmistajat (Canon Inc., Eastman Kodak Company, FUJIFILM Corporation, Panasonic Corporation ja Sony Corporation) ovat laatineet tämän digitaalisen tulostusstandardin, jolla helpotetaan kuvien tulostusta digitaalikameroista.

Jos digitaalikamerasi tukee DPOF-tulostusta, voit valita kameran näytöstä tulostettavat kuvat ja kopioiden lukumäärän.

Kun asetat laitteeseen DPOF-tietoja sisältävän muistikortin, voit tulostaa valitsemasi kuvan kätevästi.

Varmista, että olet asettanut muistikortin oikeaan korttipaikkaan.

Paina 💿 (PHOTO) tai Valokuva.

Laite kysyy, haluatko käyttää DPOFasetuksia.

Paina Kyllä.

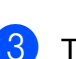

#### Tee jokin seuraavista:

- Muuta tulostusasetuksia painamalla Tulostusasetuks. (Katso sivu 44.)
- Jos et halua muuttaa asetuksia, tulosta painamalla Colour Start.

### 🖉 Vinkki

DPOF-tiedostovirhe saattaa ilmetä, jos kamerassa luotu tulostuskomento on vioittunut. Poista se ja korjaa tämä ongelma luomalla tulostuskomento kameralla uudelleen. Katso ohjeita tulostuskomennon poistamisesta tai uusimisesta kameran valmistajan internettukisivustosta tai mukana toimitetuista oppaista.

### PhotoCapture Center™ tulostusasetukset

Tulostusasetuksia voi vaihtaa tilapäisesti seuraavaa tulostusta varten.

(Vain MFC-J825DW) Laite siirtyy takaisin oletusasetuksiin kolmen minuutin kuluttua tai jos tila-ajastin palauttaa laitteen faksaustilaan. (Katso *Tila-ajastin (vain MFC-J825DW*) sivulla 3.)

### 🖉 Vinkki

Voit tallentaa useimmin käyttämäsi tulostusasetukset oletusasetuksiksi. (Katso *Muutosten määrittäminen uusiksi oletusasetuksiksi* sivulla 47.)

| Tulostusasetuks. |              | 5 |
|------------------|--------------|---|
| Tulostuslaatu    | Valokuva     |   |
| Paperityyppi     | Muu kiiltävä |   |
| Paperikoko       | 10x15cm      |   |

### Tulostuslaatu

- 1 Paina Tulostusasetuks.
- Näytä Tulostuslaatu painamalla ▲ tai ▼.
- **3** Paina Tulostuslaatu.
- 4) Paina Normaali tai Valokuva.

 Jos et halua muuttaa muita asetuksia, paina . Tulosta painamalla Colour Start.

### Paperiasetukset

#### Paperityyppi

- Paina Tulostusasetuks.
- 2) Näytä Paperityyppi painamalla **▲** tai **▼**.
- **3** Paina Paperityyppi.
- 4 Paina käytettävää paperityyppiä: Tav. paperi, Mustes.pap., Brother BP71, Brother BP61 tai Muu kiiltävä.
- 5 Jos et halua muuttaa muita asetuksia, paina 📂 . Tulosta painamalla Colour Start.

#### Paperi- ja tulostuskoko

- Paina Tulostusasetuks.
- 2) Näytä Paperikoko painamalla ▲ tai ▼.
- **3** Paina Paperikoko.
- 4 Paina käytettävää paperikokoa: 10x15cm, 13x18cm, A4 tai Letter. Tee jokin seuraavista:
  - Jos valitsit Letter- tai A4-koon, siirry vaiheeseen 6.
  - Jos valitsit muun paperikoon, siirry vaiheeseen 6.
  - Paina tulostuskokoa.

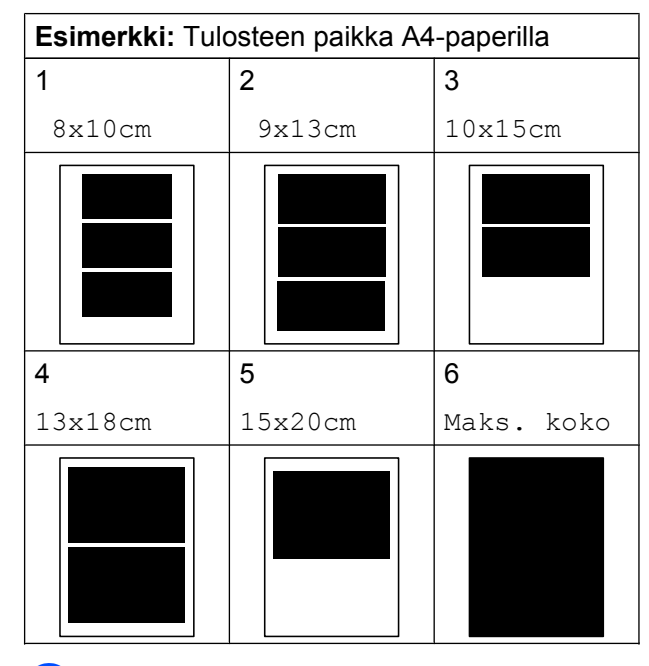

6 Jos et halua muuttaa muita asetuksia, paina <u></u> Tulosta painamalla Colour Start.

### Kirkkauden, kontrastin ja värin säätäminen

#### Kirkkaus

- 1 Paina Tulostusasetuks.
- Näytä Kirkkaus painamalla ▲ tai ▼.
- Paina Kirkkaus.
- 4 Tummenna tai vaalenna tulostetta painamalla tai ►. Paina OK.
- 5 Jos et halua muuttaa muita asetuksia, paina 🛌. Tulosta painamalla Colour Start.

#### Kontrasti

Voit valita kontrastin asetuksen. Suuri kontrasti saa kuvan näyttämään terävämmältä ja eloisammalta.

- Paina Tulostusasetuks.
- 2 Näytä Kontrasti painamalla ▲ tai ▼.
- **3 Paina** Kontrasti.
- 4 Muuta kontrastia painamalla < tai ►. Paina OK.
- Jos et halua muuttaa muita asetuksia, paina 
   Tulosta painamalla Colour Start.

#### Värin korostus

Värin korostustoiminto korostaa tulostettavien kuvien eloisuutta. Tulostus on hitaampaa tätä toimintoa käytettäessä, ja lisäksi joidenkin kuvien tulostus saattaa kuluttaa normaalia enemmän mustetta.

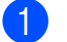

Paina Tulostusasetuks.

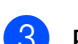

Paina Värin korostus.

- 4 Tee jokin seuraavista:
  - Jos haluat mukauttaa ominaisuuksia Valk. tasapai., Terävyys tai Väritiheys, paina Kyllä ja siirry vaiheeseen 6.
  - Jos et halua mukauttaa niitä, paina Ei.

Siirry vaiheeseen 8.

- 5 Paina Valk. tasapai., Terävyys tai Väritiheys.
- 6 Säädä asetuksen voimakkuutta painamalla ◀ tai ►. Paina OK.

- 6
- Tee jokin seuraavista:
  - Jos haluat mukauttaa toista värin korostusta, toista vaiheet (5–6).
  - Jos haluat muuttaa muita asetuksia, paina , jolloin näyttöön tulee tulostusasetusten valikko. Paina sitten asetusta, jota haluat muuttaa. (Katso sivu 44.)
- Jos et halua muuttaa muita asetuksia, paina 
   Tulosta painamalla Colour Start.

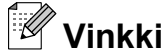

#### • Valkotasapaino

Tällä asetuksella säädetään kuvan valkoisen osan sävyjä. Valaistus, kameran asetukset ja muut seikat vaikuttavat valkoisen sävyihin. Kuvan valkoiset alueet saattavat vaikuttaa hieman vaaleanpunaisilta, keltaisilta tai muun värisiltä. Tällä asetuksella voit korjata tällaiset virheet ja säätää kuvan valkoiset alueet puhtaanvalkeiksi.

Terävyys

Tällä asetuksella parannetaan kuvan yksityiskohtia. Se toimii samalla tavalla kuin kameran hienotarkennuksen säätö. Jos tarkennusalue on säädetty hieman väärin, kuvan yksityiskohdat sumenevat ja terävyyttä on säädettävä.

Värin tiheys

Tällä asetuksella säädetään kuvan värin kokonaismäärää. Voit lisätä tai vähentää kuvan värin määrää, jos kuva näyttää liian vaalealta tai haalistuneelta.

### Rajaus

Jos valokuva on liian pitkä tai leveä eikä sovi valitsemasi asettelun mukaiseen tilaan, osa kuvasta rajataan automaattisesti pois.

Tehdasasetus on Kyllä. Jos haluat tulostaa koko kuvan, vaihda asetukseksi Ei. Kun asetat ominaisuuden Rajaus asetukseksi Ei, aseta myös ominaisuuden Reunaton asetukseksi Ei. (Katso Reunaton tulostus sivulla 47.)

- Paina Tulostusasetuks.
- 2 Näytä Rajaus painamalla ▲ tai ▼.
- 3 Paina Rajaus.
- Paina Ei (tai Kyllä).
- 5 Jos et halua muuttaa muita asetuksia, paina 📂 .

Tulosta painamalla Colour Start.

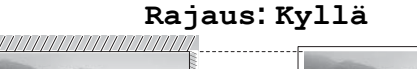

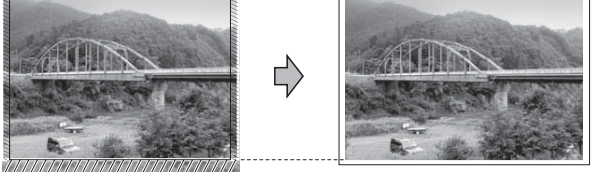

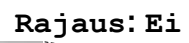

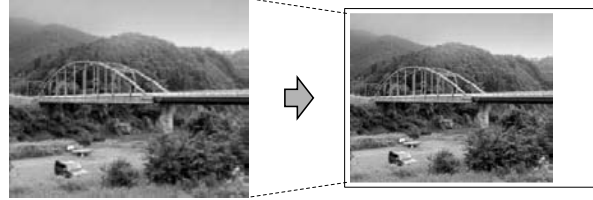

### Reunaton tulostus

Tällä toiminnolla laajennetaan tulostusaluetta paperin reunoihin saakka. Tulostus on silloin hieman hitaampaa.

- - Paina Tulostusasetuks.
  - Näytä Reunaton painamalla ▲ tai ▼.
- **3** Paina Reunaton.
- - Paina Ei (tai Kyllä).
- 5 Jos et halua muuttaa muita asetuksia, paina 🕤 . Tulosta painamalla Colour Start.

### Päivämäärän tulostus

Voit tulostaa päivämäärän, jos se jo kuuluu valokuvan tietoihin. Päivämäärä tulostetaan oikeaan alareunaan. Jos tiedot eivät sisällä päivämäärää, toimintoa ei voi käyttää.

- Paina Tulostusasetuks. 2) Näytä Pvm tulostus painamalla **▲** tai **▼**.
- 3 Paina Pvm tulostus.
- Paina Kyllä (tai Ei).
- 5 Jos et halua muuttaa muita asetuksia, paina **5**. Tulosta painamalla Colour Start.

### 🖉 Vinkki

Kameran DPOF-asetuksen on oltava pois käytöstä, jotta Pvm tulostus -toimintoa voi käyttää.

### Muutosten määrittäminen uusiksi oletusasetuksiksi

Voit tallentaa useimmin käyttämäsi tulostusasetukset oletusasetuksiksi. Nämä asetukset ovat voimassa, kunnes niitä muutetaan uudelleen.

Paina uutta asetusta. Toista tämä vaihe muille muutettaville asetuksille.

- 2 Kun olet muuttanut viimeisen asetuksen, valitse Aseta uusi olet. painamalla ▲ tai ▼.
- 3 Paina Aseta uusi olet.
  - Vahvista painamalla Kyllä.
  - Paina Stop/Exit.

### Kaikkien asetusten palauttaminen tehdasasetuksiin

Seuraavat muutetut PhotoCapture-asetukset voi palauttaa tehdasasetuksiin:

Tulostuslaatu, Paperityyppi, Paperikoko, Kirkkaus, Kontrasti, Värin korostus, Rajaus, Reunaton **ja** Pvm tulostus.

0

Paina Tulostusasetuks.

- 3 Paina Tehdasasetukset.
- 4 Vahvista painamalla Kyllä.
- 5 Paina Stop/Exit.

### Skannaus muistikorttiin tai USBmuistitikulle

### Automaattinen rajaus

Laitteella voi skannata useita valotustasolle yhtä aikaa asetettuja asiakirjoja. Yksittäistä asiakirjaa voi esikatsella nestekidenäytössä ennen tallennusta. Kun Autom. rajaus valitaan, laite skannaa kunkin asiakirjan ja luo erilliset tiedostot tai yksisivuiset tiedostot. Jos valotustasolle asetetaan esimerkiksi kolme asiakirjaa, laite skannaa ja luo kolme erillistä tiedostoa. Jos haluat luoda kolmen sivun tiedoston, valitse Tiedosto- tyyppiasetukseksi PDF tai TIFF.

(Jos valitset vaihtoehdon JPEG, asiakirjoista luodaan kolme erillistä tiedostoa.)

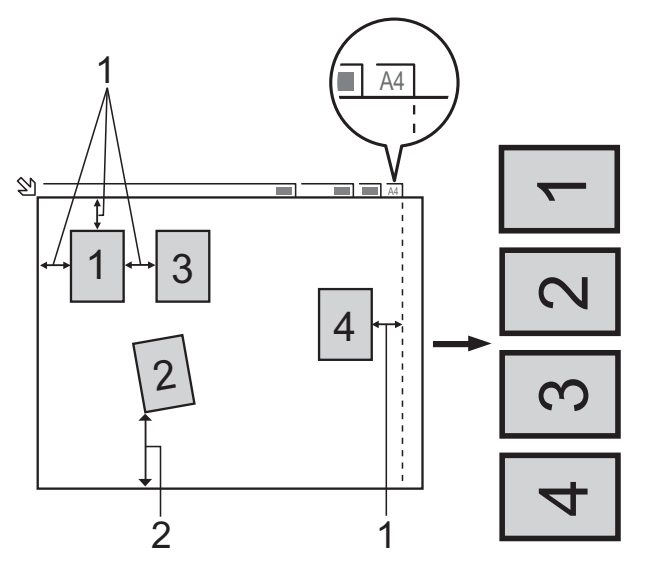

- 1 10 mm tai enemmän (ylhäällä, vasemmalla, oikealla)
- 2 20 mm tai enemmän (alhaalla)

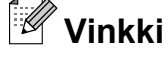

Autom. rajaus -ominaisuutta tukee Reallusion, Inc:n teknologia.

😕 REALLUSION

Valokuvien tulostus muistikortilta tai USB-muistitikulta

- Varmista, että muistikortti tai USBmuistitikku on asetettu oikeaan korttipaikkaan.
- 2 Aseta asiakirja laitteeseen.
- 3 🛛 Paina 🐚 (SCAN) tai Skannaa.
- 4 Näytä mediaan painamalla ≤ tai ►.
- 5 Paina mediaan.
- 6) Näytä Autom. rajaus painamalla Itai ►.
- Paina Autom. rajaus.
- 👌 Paina Kyllä.
- Ellet halua muuttaa muita asetuksia, aloita skannaus painamalla Mono Start tai Colour Start.
- 10 Skannattujen asiakirjojen lukumäärä näkyy nestekidenäytössä. Paina OK.
- 11 Voit esikatsella kunkin asiakirjan tietoja painamalla tai ►.

12 Tallenna tiedot painamalla Tallenna kaikki.

### 🖗 Vinkki

- Autom. rajaus on käytettävissä papereille, joissa on neljä suoraa (90 asteen) kulmaa. Jos jokin kulmista ei ole suora, Autom. rajaus ei pysty tunnistamaan asiakirjaa.
- Jos asiakirja on liian pitkä tai leveä, tämä asetus ei toimi oikein.
- Asiakiriat on asetettava etäälle valotustason reunoista kuvan mukaisesti.
- Asiakirjojen on oltava vähintään 10 mm:n etäisyydellä toisistaan.
- Autom. rajaus korjaa asiakirjojen vinouden valotustasolla, mutta jos asiakirja on vinossa yli 10 astetta, tämä asetus ei toimi.
- ADS:n on oltava tyhjä, jotta Autom. rajaus toimii.
- Autom. rajaus -ominaisuus on käytettävissä enintään 16 asiakirjalle asiakirjojen koon mukaan.

### **!** TÄRKEÄÄ

ÄLÄ irrota muistikorttia tai USBmuistitikkua, kun tilan merkkivalo vilkkuu, jotta kortti, USB-muistitikku tai tallennetut tiedot eivät vahingoittuisi.

## Uuden oletusasetuksen asettaminen

Useimmin käytetyt Skannaus mediakorttiin asetukset (Laatu, Tiedosto- tyyppi ja Autom. rajaus) voi tallentaa oletusasetuksiksi. Nämä asetukset ovat voimassa, kunnes niitä muutetaan uudelleen.

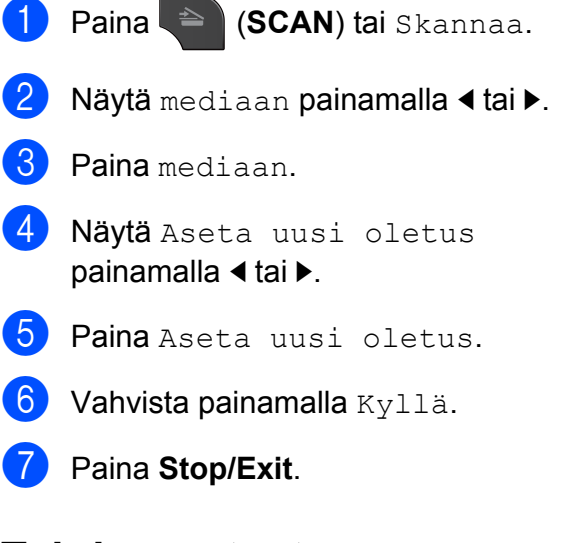

### Tehdasasetusten palauttaminen

Kaikki hiljattain muutetut Skannaus mediakorttiin -asetukset (Laatu, Tiedosto- tyyppi ja Autom. rajaus) voidaan palauttaa tehdasasetuksiin.

- 1 Paina 🔄 (SCAN) tai Skannaa.
- 2 Näytä mediaan painamalla ◀ tai ►.
- **3** Paina mediaan.
- 4 Valitse Tehdas- asetukset painamalla < tai ►.</p>
- 5 Paina Tehdas- asetukset.
- 6 Vahvista painamalla κyllä.
- 7 Paina Stop/Exit.

9

## Valokuvien tulostus kamerasta

### Valokuvien tulostus suoraan PictBridgekamerasta

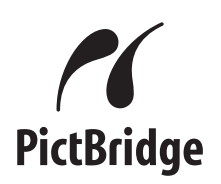

Brother-laite tukee PictBridge-standardia, jonka avulla voi muodostaa yhteyden ja tulostaa valokuvia suoraan kaikista PictBridge-yhteensopivista digitaalikameroista.

Jos kamera käyttää USB-massamuistia, valokuvat voi tulostaa digitaalikamerasta myös ilman PictBridge-toimintoa. (Katso Valokuvien tulostus suoraan digitaalisesta kamerasta (ilman PictBridge-toimintoa) sivulla 54.)

### PictBridge-vaatimukset

Muista seuraavat seikat virheiden välttämiseksi:

- Laite ja digitaalikamera on yhdistettävä asianmukaisella USB-kaapelilla.
- Kuvatiedoston tunnisteen on oltava .JPG. (Muita kuvatiedostotunnisteita, kuten .JPEG, .TIF, .GIF jne., ei tunnisteta).
- PhotoCapture Center<sup>™</sup> -toiminnot eivät ole käytettävissä, kun käytetään PictBridge-toimintoa.

### Digitaalikameran asetukset

Varmista, että kamera on PictBridge-tilassa. Voit mahdollisesti muuttaa seuraavia PictBridge-asetuksia PictBridgeyhteensopivan kameran nestekidenäytöstä.

Jotkin asetukset eivät ehkä ole käytössä omassa kamerassasi.

| Kameran<br>valikon<br>valinnat | Valinnat                                                                                                    |
|--------------------------------|----------------------------------------------------------------------------------------------------|
| Paperikoko                     | A4, Letter, 10 × 15 cm,<br>tulostusasetukset<br>(oletusasetus) <sup>2</sup>                                   |
| Paperityyppi                   | Tavallinen paperi, kiiltävä<br>paperi, mustesuihkupaperi,<br>tulostusasetukset<br>(oletusasetus) <sup>2</sup> |
| Asettelu                       | Reunaton: kyllä,<br>reunaton: ei,<br>tulostusasetukset<br>(oletusasetus) <sup>2</sup>                         |
| DPOF-asetus <sup>1</sup>       | -                                                                                                    |
| Tulostuslaatu                  | Normaali, hieno,<br>tulostusasetukset<br>(oletusasetus) <sup>2</sup>                                          |
| Värin korostus                 | Käytössä, ei,<br>tulostusasetukset<br>(oletusasetus) <sup>2</sup>                                             |
| Päivämäärän<br>tulostus        | Käytössä, ei,<br>tulostusasetukset<br>(oletusasetus) <sup>2</sup>                                             |

<sup>1</sup> Katso lisätietoja kohdasta *DPOF-tulostus* sivulla 53.

<sup>2</sup> Jos kamera on määritetty käyttämään tulostusasetuksia (oletusasetus), laite tulostaa valokuvan seuraavilla asetuksilla.

| Asetukset            | Valinnat        |
|----------------------|-----------------|
| Paperikoko           | 10 × 15 cm      |
| Paperityyppi         | Kiiltävä paperi |
| Asettelu             | Reunaton: kyllä |
| Tulostuslaatu        | Hieno           |
| Värin korostus       | Ei              |
| Päivämäärän tulostus | Ei              |
|                      |                 |

- Näitä asetuksia käytetään myös, jos kamerassa ei ole valikkotoimintoja.
- Kunkin asetuksen nimi ja saatavuus vaihtelevat kameran teknisten ominaisuuksien mukaan.

Katso yksityiskohtaisemmat ohjeet PictBridge-asetusten muuttamisesta kameran mukana toimitetusta oppaasta.

### Kuvien tulostus

### 🖉 Vinkki

Poista kaikki muistikortit tai USBmuistitikku laitteesta ennen digitaalikameran kytkemistä.

Varmista, että kamerasta on katkaistu virta. Kytke kamera laitteen USBsuoraliitäntään (1) USB-kaapelilla.

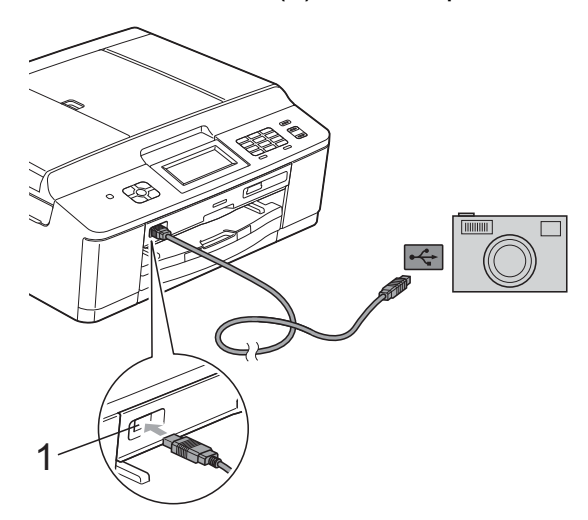

#### 1 USB-suoraliitäntä

- 2 Kytke kameraan virta. Kun laite on tunnistanut kameran, nestekidenäytössä näkyy Kamera yhdistet.
- 3 Valitse tulostettava valokuva noudattamalla kameran ohjeita. Kun laite aloittaa valokuvan tulostuksen, nestekidenäytössä näkyy Tulostaa.

### TÄRKEÄÄ

Älä kytke USB-suoraliitäntään muita laitteita kuin digitaalikamera tai USBmuistitikku, jotta laite ei vahingoitu.

### **DPOF-tulostus**

DPOF on lyhenne englanninkielisistä sanoista Digital Print Order Format.

Digitaalikameroiden suurimmat valmistajat (Canon Inc., Eastman Kodak Company, FUJIFILM Corporation, Panasonic Corporation ja Sony Corporation) ovat laatineet tämän digitaalisen tulostusstandardin, jolla helpotetaan kuvien tulostusta digitaalikameroista.

Jos digitaalikamerasi tukee DPOF-tulostusta, voit valita kameran näytöstä tulostettavat kuvat ja kopioiden lukumäärän.

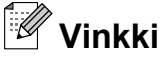

DPOF-tiedostovirhe saattaa ilmetä, jos kamerassa luotu tulostuskomento on vioittunut. Poista se ja korjaa tämä ongelma luomalla tulostuskomento kameralla uudelleen. Katso ohjeita tulostuskomennon poistamisesta tai uusimisesta kameran valmistajan internettukisivustosta tai mukana toimitetuista oppaista.

### Valokuvien tulostus suoraan digitaalisesta kamerasta (ilman PictBridgetoimintoa)

Jos kamera tukee USB-

massamuististandardia, kamera voidaan kytkeä massamuistitilassa. Sen avulla voidaan tulostaa valokuvia kamerasta.

(Jos haluat tulostaa valokuvia PictBridgetilassa, katso Valokuvien tulostus suoraan PictBridge-kamerasta sivulla 51.)

### 🖉 Vinkki

Toiminnon nimi, saatavuus ja toiminta vaihtelevat digitaalikameran mukaan. Katso kameran mukana toimitetuista ohjeista lisätietoja mm. siitä, miten PictBridge-tilasta siirrytään USBmassamuistitilaan.

### Kuvien tulostus

### 🖉 Vinkki

Poista kaikki muistikortit tai USBmuistitikku laitteesta ennen digitaalikameran kytkemistä. 1 Varmista, että kamerasta on katkaistu virta. Kytke kamera laitteen USBsuoraliitäntään (1) USB-kaapelilla.

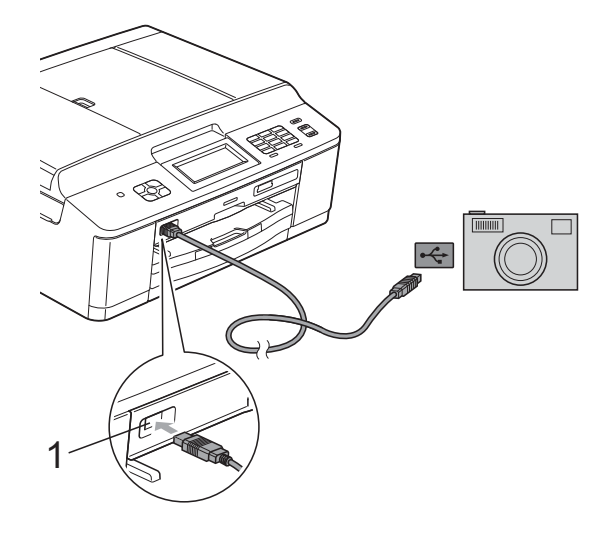

1 USB-suoraliitäntä

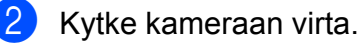

Noudata samoja ohjeita kuin kohdassa

Kuvien tulostaminen sivulla 40.

### **1** TÄRKEÄÄ

Älä kytke USB-suoraliitäntään muita laitteita kuin digitaalikamera tai USBmuistitikku, jotta laite ei vahingoitu.

## Säännöllinen kunnossapito

### Laitteen puhdistus ja tarkastus

### Laitteen ulkopuolinen puhdistus

Kosketusnäyttö puhdistetaan seuraavasti:

#### TÄRKEÄÄ

- Katkaise laitteen virta kosketusnäytön puhdistuksen ajaksi.
- ÄLÄ käytä mitään nestemäistä puhdistusainetta (ei myöskään etanolia).
- Puhdista kosketusnäyttö kuivalla, pehmeällä ja nukattomalla liinalla.

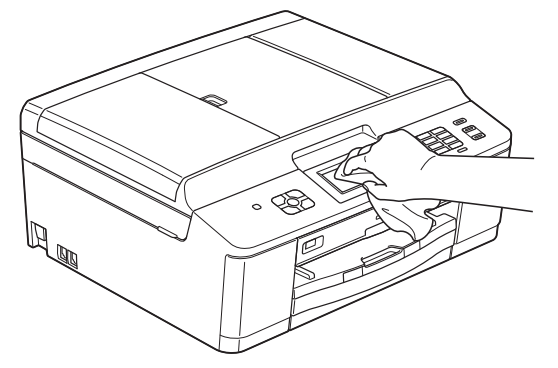

#### Puhdista laite ulkopuolelta seuraavasti:

### TÄRKEÄÄ

- Käytä neutraalia puhdistusainetta. Puhdistus haihtuvilla liuottimilla, kuten tinnerillä tai puhdistusbensiinillä, vahingoittaa laitteen ulkopintaa.
- ÄLÄ käytä ammoniakkia sisältäviä puhdistusaineita.
- ÄLÄ käytä isopropyylialkoholia lian poistoon ohjauspaneelista. Se voi vaurioittaa paneelia.

Vedä paperikasetti (1) kokonaan ulos laitteesta.

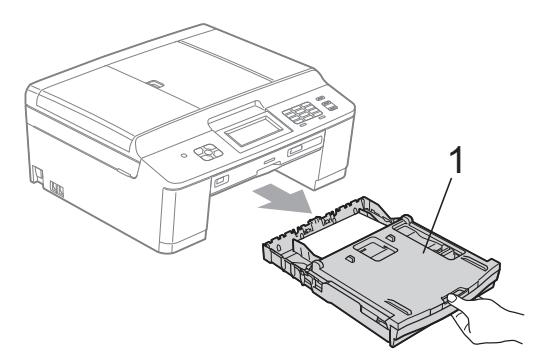

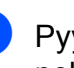

Pyyhi pöly laitteen ulkopinnalta kuivalla, pehmeällä ja nukattomalla liinalla.

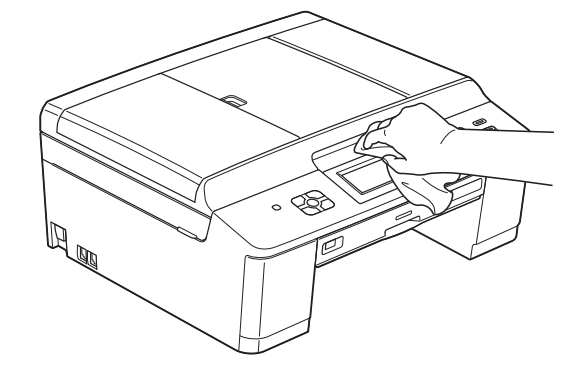

- Nosta luovutusalustan kansi ja poista paperikasetin sisään mahdollisesti juuttunut materiaali.
- 4 Pyyhi pöly paperikasetista kuivalla, pehmeällä ja nukattomalla liinalla.

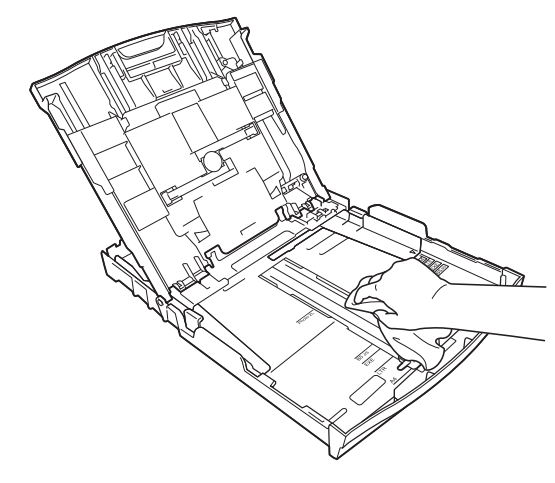

5 Sulje luovutusalustan kansi ja aseta paperikasetti huolellisesti takaisin laitteeseen.

## Laitteen tulostinalustan puhdistus

### **VAROITUS**

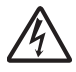

Vältä sähköiskut varmistamalla, että laite on irrotettu pistorasiasta ennen tulostinalustan puhdistusta.

- 1 Nosta skannerin kansi auki molemmilla käsillä laitteen sivuilla olevista muovisista kielekkeistä.
- Puhdista laitteen tulostinalusta (1) ja sitä ympäröivä alue. Pyyhi levinnyt väriaine pehmeällä, kuivalla ja nukattomalla liinalla.

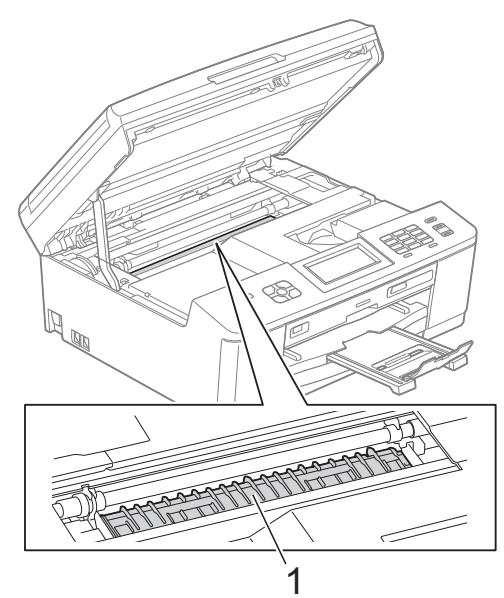

- 3 Sulje skannerin kansi varovasti molemmilla käsillä laitteen sivuilla olevista muovisista kielekkeistä.
  - Kytke virtajohto uudelleen.

### Paperinsyöttötelojen puhdistus

Jos paperinsyöttötelat ovat tahraantuneet musteeseen, voi aiheutua paperinsyöttöongelmia.

 Irrota laitteen sähköjohto pistorasiasta. Vedä paperikasetti (1) kokonaan ulos laitteesta.

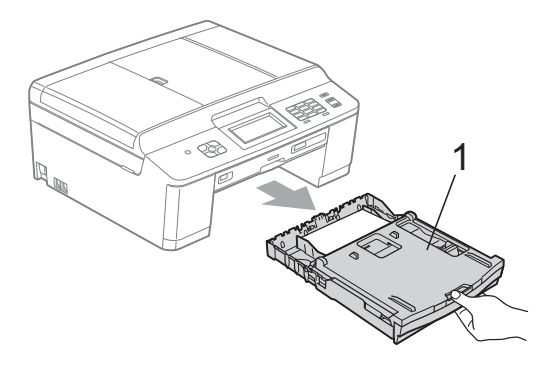

### 🖉 Vinkki

Jos paperituen läppä on auki, sulje se ja sulje sitten myös paperituki.

Puhdista paperinsyöttötelojen etupuoli (1) pehmeällä nukattomalla liinalla, joka on kostutettu kevyesti vedellä; pyyhi sivusuuntaisin liikkein.

Kuivaa pois kaikki kosteus pyyhkimällä telat puhdistuksen jälkeen *kuivalla*, pehmeällä ja nukattomalla liinalla.

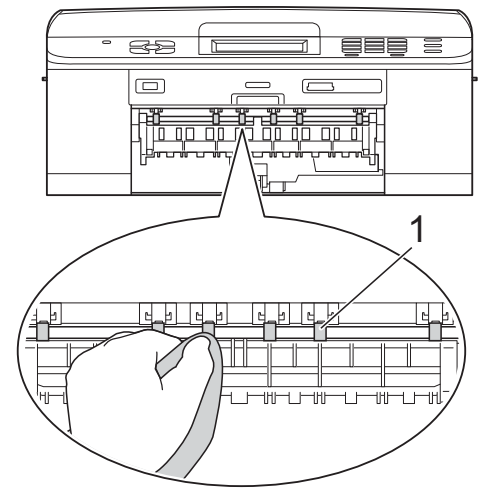

Nosta paperitukosten selvittämiseen tarkoitettua läppää (2) ja puhdista sitten paperinsyöttötelojen (1) takaosa pehmeällä nukattomalla liinalla, joka on kostutettu kevyesti vedellä. Kuivaa pois kaikki kosteus pyyhkimällä telat puhdistuksen jälkeen *kuivalla*, pehmeällä ja nukattomalla liinalla.

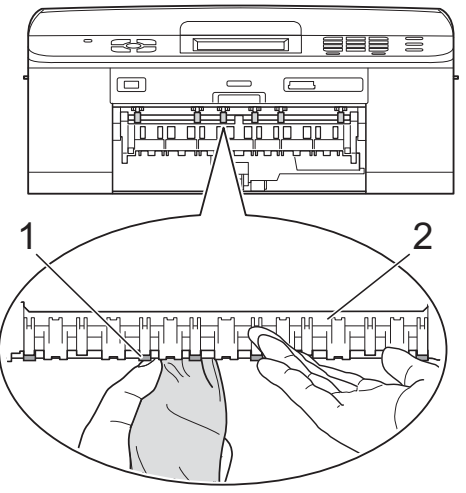

- 4 Aseta paperikasetti takaisin laitteeseen.
- 5
- Kytke virtajohto uudelleen.

#### 🖉 Vinkki

Älä käytä laitetta ennen kuin telat ovat kokonaan kuivat. Laitteen käyttö ennen telojen kuivumista voi aiheuttaa paperinsyöttöongelmia.

### Paperinnostotelojen puhdistus

- Irrota laitteen sähköjohto pistorasiasta.
- Vedä paperikasetti kokonaan ulos laitteesta.

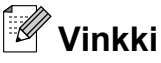

Jos laite alkaa syöttää kasetin viimeisiä paperiarkkeja samanaikaisesti, puhdista erottelukumi (1) pehmeällä nukattomalla liinalla, joka on kostutettu kevyesti vedellä.

Kuivaa pois kaikki kosteus pyyhkimällä erottelukumi puhdistuksen jälkeen *kuivalla*, pehmeällä ja nukattomalla liinalla.

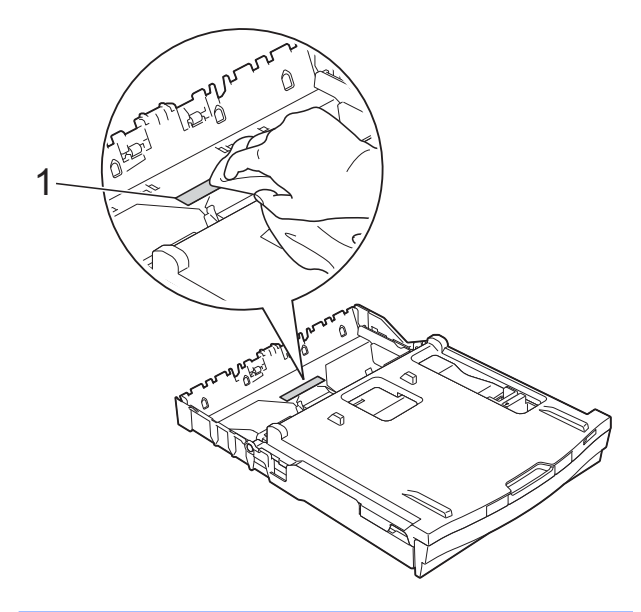

3 Avaa paperitukosten selvittämiseen tarkoitettu kansi (1) laitteen takaosasta.

sta.

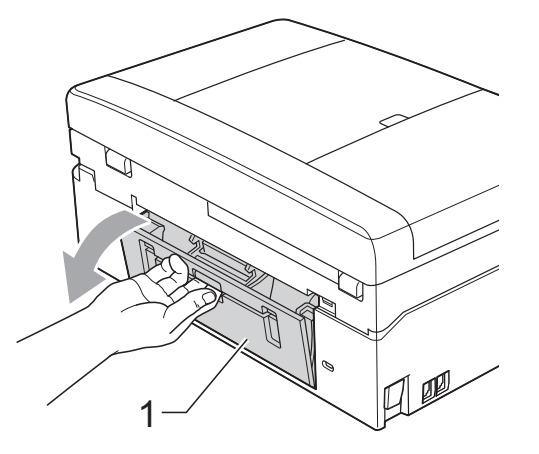

4

Puhdista paperinnostotelat (1) pehmeällä nukattomalla liinalla, joka on kostutettu vedellä. Käännä teloja hitaasti, jotta niiden koko pinta puhdistuu. Kuivaa pois kaikki kosteus pyyhkimällä telat puhdistuksen jälkeen *kuivalla*, pehmeällä ja nukattomalla liinalla.

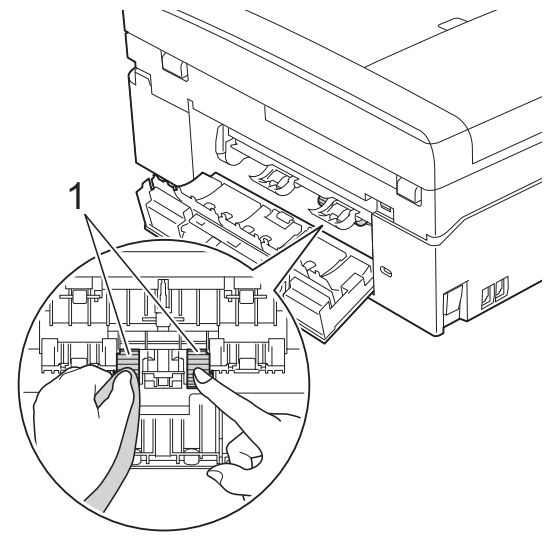

5 Sulje paperitukosten selvittämiseen tarkoitettu kansi. Varmista, että kansi on täysin suljettu.

- 6 Aseta paperikasetti takaisin laitteeseen.
  - 7 Kytke virtajohto uudelleen.

### Väriaineen määrän tarkistus

Vaikka nestekidenäytössä näkyy väriaineen määrän kuvake, kussakin kasetissa jäljellä olevan väriaineen voi tarkastaa väriainevalikossa olevasta suuresta kaaviosta.

1 (Vain DCP-J925DW) Näytä Muste painamalla ∢ tai ▶.

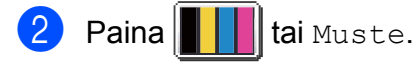

- Operation of the second state of the second state of the second
- 4 Paina Stop/Exit.

### 🖉 Vinkki

 Voit tarkistaa väriaineen määrän tietokoneesta.
 >>Ohjelmiston käyttöopas: *Tulostus* (Windows<sup>®</sup>)
 >>Ohjelmiston käyttöopas: *Tulostus ja faksien lähetys* (Macintosh)

### Laitteen pakkaus ja lähetys

Laitteen kuljetuksessa on käytettävä laitteen toimitukseen kuuluneita

pakkausmateriaaleja. Laite on pakattava oikein seuraavien ohjeiden mukaan. Takuu ei välttämättä kata kuljetuksen aikana tapahtuneita vaurioita.

### TÄRKEÄÄ

On tärkeää antaa laitteen "pysäköidä" tulostuspää tulostustyön jälkeen. Kuuntele tarkasti, että mekaaninen ääni on loppunut kokonaan, ennen kuin irrotat sähköjohdon. Jos laitteen ei anneta suorittaa toimintoa loppuun, seurauksena voi olla tulostusongelmia ja tulostuspää voi vahingoittua.

- Avaa värikasetin kansi.
- Poista kaikki neljä värikasettia. Vapauta värikasetit painamalla niiden yläpuolella olevia lukituksen vapautusvipuja.
   (▶>Käyttöopas: Värikasettien vaihto)
- 3 Aseta oranssi suojus paikalleen ja sulje sitten värikasetin kansi.

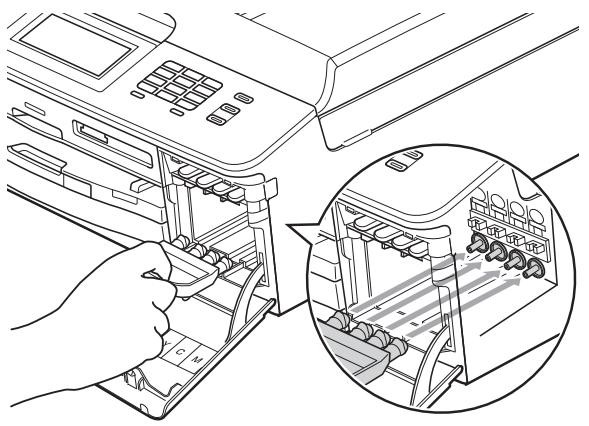

### TÄRKEÄÄ

 Varmista, että oranssin suojuksen oikealla puolella oleva muovinen kieleke (1) napsahtaa tukevasti paikalleen (2).

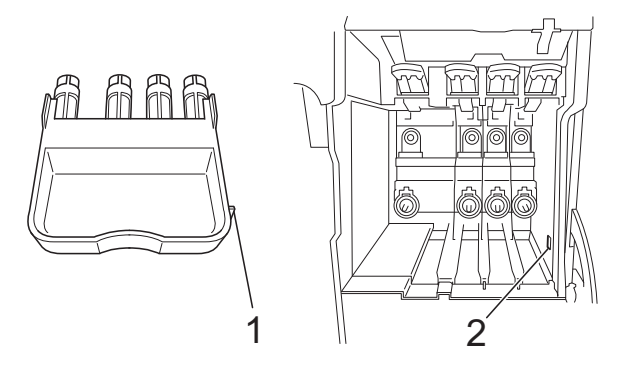

- Jos oranssi suojus on kadonnut, lähetä laite ilman sitä. ÄLÄ asenna värikasetteja vaihtoehtona ennen lähetystä.
- 4 Avaa skannerin kansi ja irrota levykasetti. Aseta levykasetti taitetun pahvinpalan sisään ja teippaa yhteen.
- 5 Nosta laitetta edestä ja kiinnitä oranssin suojuksen kieleke paperikasetin pohjassa olevaan koloon (1). Kiinnitä sitten suojus paperikasetin koholla olevan osan päälle (2).

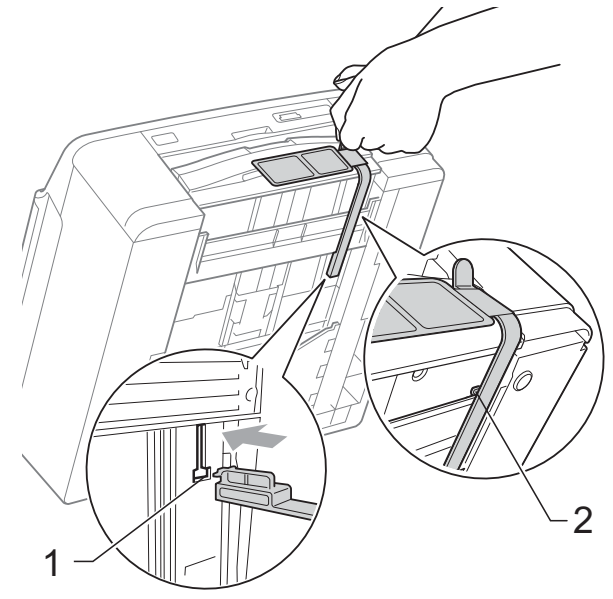

- 6 Irrota laite puhelinpistorasiasta ja puhelinjohto laitteesta.
- 7 Irrota laitteen sähköjohto pistorasiasta.
- 8 Nosta skannerin kansi auki molemmilla käsillä laitteen sivuilla sijaitsevista muovisista kielekkeistä. Irrota sen jälkeen liitäntäkaapeli laitteesta, jos se on kytkettynä.
- 9 Sulje skannerin kansi varovasti molemmilla käsillä laitteen sivuilla olevista muovisista kielekkeistä.

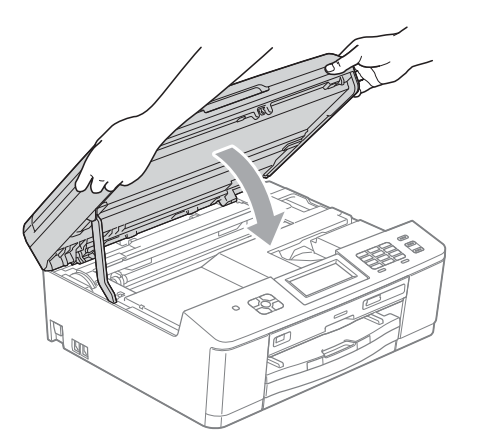

10 Kääri värikasetit pussiin ja teippaa pussi kiinni paperikasettiin.

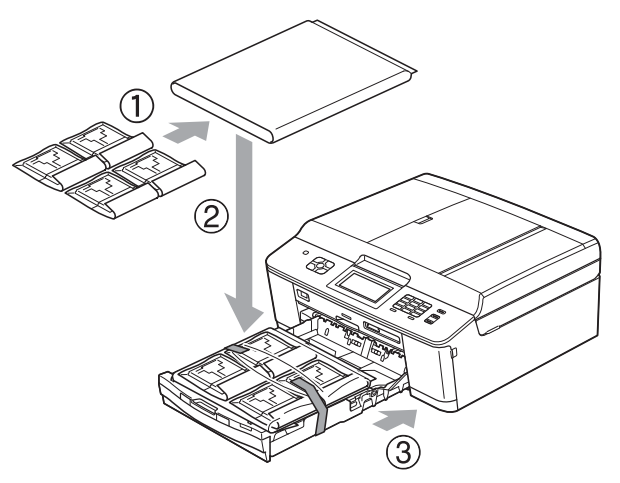

11 Laita laite pussiin.

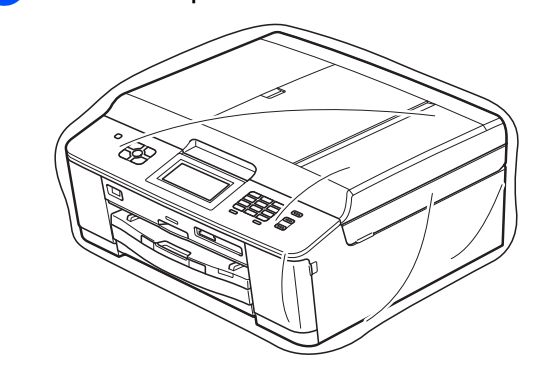

12 Pakkaa laite ja painetut materiaalit alkuperäiseen laatikkoon käyttämällä alkuperäisiä pakkausmateriaaleja alla olevan kuvan mukaan.

## Vinkki

Jos palautat laitteen Brotherille laitevaihtotakuun puitteissa, pakkaa vain itse laite. Säilytä kaikki tulostustarvikkeet ja painettu aineisto käytettäväksi vaihtolaitteessa.

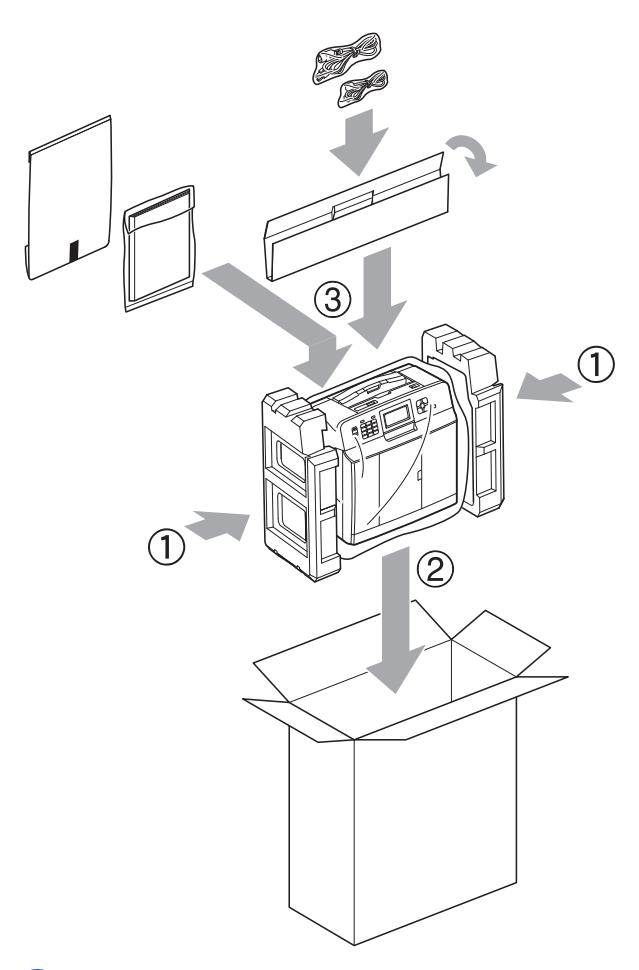

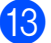

13 Sulje laatikko ja teippaa se kiinni.

Sanasto

Tämä on kattava luettelo Brother-käyttöoppaissa mainituista toiminnoista ja termeistä. Riippuu laitteesta, ovatko mainitut toiminnot käytettävissä.

#### ADS (automaattinen arkinsyöttölaite)

ADS syöttää asiakirjan skannattavaksi automaattisesti sivu kerrallaan.

#### Ajastettu faksi

B

Lähettää faksin myöhemmin tiettyyn aikaan.

#### Aseman tunnus

Tallennetut tiedot, jotka näkyvät faksilla lähetettyjen sivujen yläreunassa. Näitä tietoja ovat lähettäjän nimi ja faksinumero.

#### Automaattinen faksilähetys

Faksin lähettäminen nostamatta ulkoisen puhelimen kuuloketta.

#### Automaattinen pienennys

Pienentää vastaanotettavien faksien koon.

#### Automaattinen uudelleenvalinta

Toiminto, jonka avulla laite pystyy valitsemaan viimeksi valitun faksinumeron uudestaan viiden minuutin kuluttua, jos faksilähetys ei onnistunut, koska linja oli varattu.

#### CNG-merkkiäänet

Automaattilähetyksen aikana faksin lähettämät äänimerkit, jotka ilmoittavat vastaanottavalle laitteelle, että faksi soittaa.

#### ECM (virheenkorjaustila)

Tunnistaa virheet faksin lähetyksessä ja lähettää uudelleen ne faksin sivut, joiden lähetyksessä tapahtui virhe.

## Erittäin hieno erottelukyky (vain mustavalkoinen)

203 × 392 dpi. Tätä käytetään hyvin pienikokoiselle tekstille ja viivagrafiikalle.

#### Erottelukyky

Pysty- ja vaakasuorien viivojen lukumäärä tuumaa kohden. Katso Normaali, Hieno, Erittäin hieno ja Valokuva.

#### F/P-soiton pituus

Aika, jonka Brother-laite soi (kun vastaanottotilaksi on asetettu Faksi/ Puhelin) ja pyytää vastaamaan puheluun, johon se on vastannut.

#### Faksi/Puhelin

Laitteella voi vastaanottaa sekä fakseja että puheluja. Tätä tilaa ei pidä käyttää puhelinvastaajan kanssa.

#### Faksien edelleenlähetys

Lähettää muistiin vastaanotetun faksin toiseen ennalta ohjelmoituun faksinumeroon.

#### Faksien tallennus

Vastaanotetut faksit voi tallentaa muistiin.

#### Faksin esikatselu

Jos faksin esikatselu on valittu, vastaanotettuja fakseja voi katsella nestekidenäytössä painamalla nestekidenäytön Faksin esik. painiketta.

#### Faksin merkkiäänet

Lähettävien ja vastaanottavien faksien lähettämät signaalit tiedonsiirron aikana.

#### Faksin tunnistus

Laite pystyy vastaamaan faksin CNGmerkkiääniin, vaikka faksi keskeytettiin puheluun vastaamalla.

#### Faksiraportti

Luetteloi 200 viimeksi vastaanotetun ja lähetetyn faksin tiedot. TX tarkoittaa lähetystä. RX tarkoittaa vastaanottoa.

#### Haku

Tallennettujen lyhytvalinta- ja ryhmänumeroiden sähköinen luettelo numero- tai aakkosjärjestyksessä.

#### Harmaasävy

Kopiointiin, skannaukseen ja valokuvien faksaukseen käytettävissä olevat harmaasävyt.

#### Hieno erottelukyky

Erottelukyky on 203 × 196 dpi. Se sopii pienelle tekstille ja piirroksille.

#### Innobella™

Innobella<sup>™</sup> on alkuperäisten Brothertarvikkeiden tuotemerkki. Brother suosittelee Innobella<sup>™</sup>-väriainetta ja paperia parhaiden tulosten saamiseksi.

#### Jäljellä olevat tehtävät

Laitteella voi tarkastaa, mitkä tehtävät odottavat muistissa, ja peruuttaa tehtäviä yksitellen.

#### Kaksoistoiminto

Laite pystyy skannaamaan lähteviä fakseja tai ajastettuja töitä muistiin samalla, kun se lähettää faksin muistista tai ottaa vastaan tai tulostaa saapuvan faksin.

#### Kaukokäynnistystunnus

Tätä koodia (\* **5 1**) käytetään, kun faksipuheluun vastataan rinnakkaispuhelimesta tai ulkoisesta puhelimesta.

#### Kaukonouto

Kyky käyttää laitetta etäisesti äänitaajuuspuhelimesta.

#### Kauko-ohjaustunnus

Nelinumeroinen tunnus (---\*), jonka avulla laitteeseen voi soittaa ja käyttää sen toimintoja toisesta laitteesta käsin.

#### Keräyslähetys

(Vain mustavalkoiset faksit) Kaikki samaan numeroon lähetettävät ajastetut faksit voidaan lähettää yhtenä lähetyksenä kustannusten pienentämiseksi.

#### Kirkkaus

Kirkkautta muuttamalla koko kuvasta saadaan vaaleampi tai tummempi.

#### Kontrasti

Asetus, jolla säädetään faksien tai kopioiden tummuutta ja vaaleutta. Tummia asiakirjoja voidaan vaalentaa ja vaaleita tummentaa.

#### Koodausmenetelmä

Asiakirjan tietojen koodausmenetelmä. Kaikkien faksilaitteiden täytyy käyttää vähintään Modified Huffman (MH) standardia. Laite voi käyttää myös tehokkaampia pakkausmenetelmiä, esimerkiksi Modified Read (MR)-, Modified Modified Read (MMR)- ja JPEGmenetelmiä siinä tapauksessa, että myös vastaanottava laite pystyy käyttämään niitä.

#### Käyttäjän asetukset

Tulostettu raportti, joka sisältää laitteen nykyiset asetukset.

#### LCD (nestekidenäyttö)

Laitteen näyttöruutu, jossa viestit näkyvät ohjelmoinnin aikana. Laitteen ollessa valmiustilassa näytössä näkyvät päivämäärä ja kellonaika.

#### Lyhytvalinta

Valmiiksi ohjelmoitu numero nopeaa numeron valintaa varten.

#### Lähetys

Faksien lähetys puhelinlinjaa pitkin laitteesta toiseen faksilaitteeseen.

## Lähetysraportti (Lähetyksen vahvistusraportti)

Luettelo kaikista lähetetyistä fakseista. Raportissa näkyy päivämäärä, kellonaika ja numero.

#### Manuaalinen faksi

Kun nostat ulkoisen puhelimen kuulokkeen, kuulet vastaanottavan faksilaitteen vastaavan, ennen kuin aloitat faksin lähetyksen painamalla **Mono Start** tai **Colour Start**.

#### Normaali erottelukyky

203 × 98 dpi (mustavalkoinen). 203 × 196 dpi (väri). Tätä käytetään lähetettäessä normaalikokoista tekstiä ja haluttaessa lähetyksen tapahtuvan nopeasti.

#### OCR (optinen tekstintunnistus)

ScanSoft™ PaperPort™12SE ja OCR- tai Presto! PageManager -ohjelmistosovellus muuntaa kuvan tekstin tekstiksi, jota voi muokata.

#### PhotoCapture Center™

Digitaalivalokuvien tulostus digitaalikamerasta laadukkaalla, valokuvatasoisella erottelukyvyllä.

#### PictBridge

Valokuvien tulostus suoraan digitaalikamerasta laadukkaalla, valokuvatasoisella erottelukyvyllä.

#### Pikanumeroluettelo

Luettelo lyhytvalintamuistiin tallennetuista nimistä ja numeroista numerojärjestyksessä.

#### Pollaus

Toiminto, jossa faksi soittaa toiseen faksiin ja noutaa odottamaan asetetut faksiviestit.

#### Puhelun vastaustunnus (vain Faksi/Puhelin-tila)

Kun laite vastaa puheluun, joka ei ole faksi, se soi kaksoissoittoäänellä. Siihen voi vastata rinnakkaispuhelimesta näppäilemällä tämän koodin (**# 5 1**).

#### Rinnakkaispuhelin

Puhelin, joka käyttää samaa linjaa kuin faksi mutta on kytketty toiseen seinäpistorasiaan.

#### Ryhmän numero

Sarjalähetystä varten lyhytvalintapaikkaan tallennettu lyhytvalintanumeroiden yhdistelmä.

#### Sarjalähetys

Sama faksiviesti voidaan lähettää useaan kohteeseen.

#### Skannaus

Paperille painetun asiakirjan lähettäminen sähköisenä kuvana tietokoneeseen.

#### Skannaus mediakorttiin

Mustavalkoisia tai värillisiä asiakirjoja voi skannata muistikortille tai USBmuistitikulle. Mustavalkoiset kuvat ovat TIFF- tai PDF-muodossa ja värikuvat ovat PDF- tai JPEG-muodossa.

#### Soittokerrat

Soittokertojen lukumäärä, jonka täytyttyä laite vastaa Vain faksi-ja Faksi/Puhelin-tiloissa.

#### Suora lähetys

Kun muisti on täynnä, faksit voi lähettää suoraan.

#### TAD (puhelinvastaaja)

Laitteeseen voi kytkeä ulkoisen puhelinvastaajan.

#### Tauko

Tällä toiminnolla voi asettaa 3,5 sekunnin tauon numerosarjaan, kun valitaan numeroita valintanäppäimillä tai tallennetaan lyhytvalintanumeroita. Pidemmän tauon voi asettaa painamalla ohjauspaneelin **Redial/Pause**-näppäintä tai kosketusnäytön Tauko-painiketta riittävän monta kertaa.

#### Tummuus

Tummuutta muuttamalla koko kuvasta saadaan vaaleampi tai tummempi.

#### **Ulkoinen puhelin**

Puhelinvastaaja tai puhelin, joka on kytketty laitteeseen.

#### Ulkomaantila

Tekee väliaikaisia muutoksia faksin signaaleihin mukauttaen faksiliikennettä ulkomaisten puhelinlinjojen sivuääniin ja muihin häiriöihin.

#### Valikkotila

Ohjelmointitila, jossa laitteen asetuksia muutetaan.

## Valokuva-erottelukyky (vain mustavalkoinen)

Erottelukykyasetus, jossa käytetään eri harmaasävyjä valokuvien parasta tulkintaa varten.

#### Varmuustulostus

Laite tulostaa kopion vastaanotetuista ja laitteen muistiin tallennetuista fakseista. Tämä on turvatoiminto, joka estää viestien häviämisen sähkökatkoksen sattuessa.

#### Vastaanotto muistiin

Vastaanottaa fakseja laitteen muistiin, kun laitteessa ei ole paperia.

#### Väliaikaiset asetukset

Yksittäiselle faksilähetykselle ja kopioinnille voi valita tietyt asetukset muuttamatta oletusasetuksia.

#### Värin korostus

Toiminto, joka säätää kuvan värejä tulostusta varten. Säätää terävyyttä, valkotasapainoa ja värin tiheyttä.

#### WLAN-raportti

Tulostettu raportti, jossa näkyy WLANkytkennän tulos.

#### Yhteensopivuusryhmä

Yhden faksin kyky viestiä toisen faksin kanssa. Yhteensopivuus on vahvistettu ITU-T-ryhmien välillä.

#### Yhteysraporttien väli

Automaattisesti tulostettavien faksiraporttien välinen valmiiksi ohjelmoitu ajanjakso. Faksiraportin voi tulostaa erikseen sen häiritsemättä tätä ohjelmoitua toimintoa.

#### Yhteysvika (yht.vika)

Faksin lähetyksen tai vastaanoton aikana tapahtunut virhe. Johtuu usein linjan staattisista tai muista häiriöistä.

#### Äänenvoimakkuus

Laitteen soittoäänen äänenvoimakkuus.

#### Äänimerkin voimakkuus

Näppäintä painettaessa tai virheen sattuessa kuuluvan äänimerkin voimakkuuden säätö.

С

## Hakemisto

### A

Apple Macintosh Katso Ohjelmiston käyttöopas.

### С

ControlCenter Katso Ohjelmiston käyttöopas.

### Е

| Elokuvatulostus               | 10 |
|-------------------------------|----|
| Erottelukyky                  |    |
| asetus seuraavalle faksille   | 7  |
| Etäasetus                     |    |
| Katso Ohjelmiston käyttöopas. |    |

### F

| Faksi, tietokoneesta          |    |
|-------------------------------|----|
| Kaiso Ohjeimision käyilööpäs. |    |
|                               |    |
| lähettäminen                  | 6  |
| ajastettu faksi               | 11 |
| ajastettu keräyslähetys       | 11 |
| erottelukyky                  | 7  |
| keskustelun jälkeen           | 8  |
| kontrasti                     | 6  |
| manuaalinen                   | 8  |
| muistista (kaksoistoiminto)   | 8  |
| muistista peruuttaminen       | 11 |
| sarjalähetys                  |    |
| suora lähetys                 | 10 |
| tehdasasetusten palauttaminen |    |
| käyttöön                      | 7  |
| ulkomaat                      | 10 |
| uuden oletusasetuksen         | -  |
| asettaminen                   | 7  |
|                               | /  |

| vastaanottaminen                     |    |
|--------------------------------------|----|
| faksien edelleenlähetys              | 19 |
| kaukonouto etäisesti 19,             | 20 |
| muistiin                             | 14 |
| paperi loppu -vastaanotto            | 14 |
| pienentäminen, jotta sopii paperille | 21 |
| tietokoneeseen                       | 16 |
| tulostaminen muistista               | 15 |
| Faksien edelleenlähetys              |    |
| muuttaminen kaukotunnuksella 19,     | 20 |
| numeron ohjelmointi                  | 14 |
| Faksien tallennus                    | 15 |
| ottaminen käyttöön                   | 15 |
| poistaminen käytöstä                 | 17 |
| tulostaminen muistista               | 15 |
| Faksitunnukset                       |    |
| kauko-ohjaustunnus                   | 18 |
| muuttaminen                          | 18 |
|                                      |    |

### Η

| Henkilökortin 2 in 1 -kopiointi | 33 |
|---------------------------------|----|
| Henkilökortin kopiointi         | 33 |

### Κ

| Kaksipuolinen<br>kopiointi<br>Kaksoistoiminto | 37 |
|-----------------------------------------------|----|
| Kaukonouto                                    | 18 |
| faksien noutaminen                            | 20 |
| kauko-obiaustunnus                            | 18 |
| komonnot                                      | 10 |
| Konielinot                                    | 19 |
| Kopiointi                                     | ~~ |
| 2 in 1 -henkilökortti                         | 33 |
| ADS:n käyttö                                  | 34 |
| juliste                                       | 32 |
| kaksipuolinen                                 | 37 |
| kirja                                         | 35 |
| laatu                                         | 30 |
| lajittelu (vain ADS)                          | 34 |
| musteensäästö                                 | 34 |
| obut paperi                                   | 35 |
| sivun asettelu (N in 1)                       | 32 |
|                                               | 20 |
|                                               | 30 |
| suurennus/pienennys                           | 31 |
| tummuus                                       | 34 |
|                                               |    |
| mallin käyttö 35<br>mediakortin käyttö |
|----------------------------------------|
| mediakortin käyttö 36                  |
|                                        |
| paperiasiakirjan käyttö 36             |
| USB-muistitikun käyttö 36              |
| Käyttöoikeustunnukset, tallennus ja    |
| valinta 24                             |

## L

| Laitteen lähetys                | 59  |
|---------------------------------|-----|
| Laitteen pakkaus ja lähetys     | 59  |
| Langaton verkko                 |     |
| Katso Pika-asennusopas ja       |     |
| Verkkokäyttäjän opas.           |     |
| Lepotila                        | . 2 |
| Lyhytvalinta                    |     |
| asettaminen lähtevien puhelujen |     |
| perusteella                     | 25  |
|                                 |     |

## Μ

| 8     |
|-------|
| 1     |
| 5, 12 |
|       |

# Ν

| Nestekidenäyttö  |   |
|------------------|---|
| himmennysajastin | 3 |
| kieli            | 3 |

### Ρ

| PaperPort <sup>™</sup> 12SE ja OCR<br>Katso Ohjelmiston käyttöopas. Katso myös<br>PaperPort <sup>™</sup> 12SE-sovelluksen Ohje- |
|----------------------------------------------------------------------------------------------------|
| osaa.                                                                                                    |
| Peruuttaminen                                                                                                    |
| faksien edelleenlähetys 17, 19                                                                                                  |
| faksien tallennus 17                                                                                                    |
| uudelleenvalintaa odottavat työt 11                                                                                             |
| PhotoCapture Center™                                                                                                    |
| DPOF-tulostus                                                                                                    |
|                                                                                                    |

| skannaus mediakorttiin          |          |
|---------------------------------|----------|
| automaattinen rajaus            | . 48     |
| muistikortti                    | . 48     |
| USB-muistitikku                 | . 48     |
| tehosteen lisäys                | . 41     |
| tietokoneesta                   |          |
| Katso Ohjelmiston käyttöopas.   |          |
| tulostus                        |          |
| hakemisto                       | . 40     |
| valokuvat                       | . 41     |
| tulostusasetukset               |          |
| kirkkaus                        | . 45     |
| kontrasti                       | . 46     |
| laatu                           | . 44     |
| paperityyppi ja -koko           | . 45     |
| päivämäärän tulostus            | . 47     |
| rajaus                          | . 46     |
| reunaton                        | . 47     |
| tehdasasetusten palauttaminen   | . 48     |
| uuden oletusasetuksen           |          |
| asettaminen                     | . 47     |
| värin korostus                  | . 46     |
| valokuvatehosteet               |          |
| automaattinen korjaus           | . 41     |
| ihonvärin korostus              | . 41     |
| maiseman korostus               | . 41     |
| mustavalkoinen                  | . 41     |
| punasilmäisyyden poisto         | . 41     |
| seepia                          | . 41     |
| trimmaus                        | . 41     |
| tussitaulu                      | . 41     |
| täyttövalo                      | . 41     |
| yökuva                          | . 41     |
| PictBridge                      |          |
| DPOF-tulostus                   | . 53     |
| Pienennys                       | ~        |
| KOPIOT                          | . 31     |
|                                 | . 21     |
|                                 |          |
|                                 |          |
| asellaminen lantevien punelujen | 25       |
|                                 | . 25     |
|                                 | 7        |
| nuullallillell                  | . 21     |
| varten                          | 26       |
| valicii                         | 0∠.<br>و |
| nyhmion käyttäminon             | ט<br>ס   |
| ryhmien noistaminen             | ט<br>77  |
| i yiiiiicii poistaiiiiicii      | . 21     |

#### Presto! PageManager

Katso Ohjelmiston käyttöopas. Katso myös Presto! PageManager -sovelluksen Ohjeosaa.

Puhdistus

| paperinsyöttötelat | 56 |
|--------------------|----|
| tulostinalusta     | 56 |

### R

| Raportit              |     | 28 |
|-----------------------|-----|----|
| faksiraportti         |     | 29 |
| yhteysraporttien väli |     | 28 |
| käyttäjäasetukset     |     | 29 |
| lähetyksen vahvistus  | 28, | 29 |
| pikanumeroluettelo    |     | 29 |
| tulostus              |     | 29 |
| verkkoasetukset       |     | 29 |
| WLAN-raportti         |     | 29 |
|                       |     |    |

## S

| Sarjalähetyksen ryhmät        | 26  |
|-------------------------------|-----|
| Sarjalähetys                  | . 8 |
| ryhmien asettaminen           | 26  |
| Skannaus                      |     |
| Katso Ohjelmiston käyttöopas. |     |
| Suoratulostus                 |     |
| ei-PictBridge-kamerasta       | 54  |
| PictBridge-kamerasta          | 51  |
| Sähkökatko                    | . 1 |

### T

| Tila, siirtyminen             |           |
|-------------------------------|-----------|
| ajastin                       | 3         |
| Tulostus                      |           |
| faksi muistista 1             | 5         |
| Katso Ohjelmiston käyttöopas. |           |
| raportti 2                    | <u>29</u> |

#### V

| Valinta                       |   |
|-------------------------------|---|
| ryhmät (sarjalähetys)         | 8 |
| Verkko                        |   |
| skannaus                      |   |
| Katso Ohjelmiston käyttöopas. |   |

#### W

#### Windows®

Katso Ohjelmiston käyttöopas.

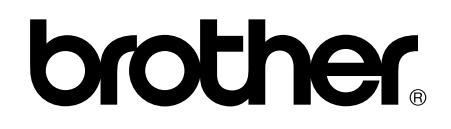

### Käy Brotherin Web-sivustolla osoitteessa http://www.brother.fi/

Näiden laitteiden käyttö on sallittua vain ostomaassa. Paikalliset Brother-yhtiöt tai niiden jälleenmyyjät tukevat vain kyseisessä maassa ostettuja laitteita.